# SKODA

 $\square$ 

# SKODA

(O))

4

# Návod na použitie

 $\bigcirc$ 

Škoda Charger Connect Škoda Charger Pro

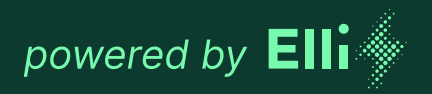

#### Manufacturer of this wallbox:

eSystems MTG GmbH Bahnhofsraße 100 73240 Wendlingen Germany

Distribúciu Škoda Charger zabezpečuje **Elli – a brand of the Volkswagen Group** Volkswagen Group Charging GmbH Karl-Liebknecht-Str. 32 10178 Berlin Germany

#### Obsah

| 1                                                                                                    | Všeobecné informácie                                                                                                    | 4                                                                                                    |
|----------------------------------------------------------------------------------------------------|----------------------------------------------------------------------------------------------------|----------------------------------------------------------------------------------------------------|
| 1.1                                                                                                    | Rozsah dokumentu                                                                                                    | 4                                                                                                    |
| 1.2                                                                                                    | Bezpečnostné opatrenia                                                                                                    | 5                                                                                                    |
| 2                                                                                                    | Prehľad produktu                                                                                                    | 8                                                                                                    |
| 2.1                                                                                                    | Konštrukcia                                                                                                    | 8                                                                                                    |
| 2.2                                                                                                    | Funkcie                                                                                                    | 8                                                                                                    |
| 2.3                                                                                                    | Rozsah dodávky                                                                                                    | 9                                                                                                    |
| 2.4                                                                                                    | Prístupové údaje                                                                                                    | 9                                                                                                    |
| 3                                                                                                    | Zobrazovacie a ovládacie prvky                                                                                                    | 10                                                                                                    |
| 4                                                                                                    | Uvedenie do prevádzky                                                                                                    | 12                                                                                                    |
| 4.1                                                                                                    | Pripojenie k nabíjačke prostredníctvom<br>konfigurácie nabíjačky                                                                                                    | 12                                                                                                    |
| 4.2                                                                                                    | Konfigurácia sieťových nastavení nabíjačky                                                                                                    | 12                                                                                                    |
| 4.3                                                                                                    | Autentifikácia na nabíjačke                                                                                                    | 13                                                                                                    |
|                                                                                                    |                                                                                                    |                                                                                                    |
| 5                                                                                                    | Prevádzka                                                                                                    | 14                                                                                                    |
| <b>5</b><br>5.1                                                                                                    | Prevádzka<br>Prihlásenie/odhlásenie                                                                                                    | <b>14</b><br>14                                                                                                    |
| <b>5</b><br>5.1<br>5.2                                                                                                    | Prevádzka<br>Prihlásenie/odhlásenie<br>Pripojenie nabíjačky k aplikácii MyŠkoda                                                                                                    | <b>14</b><br>14<br>14                                                                                                    |
| <b>5</b><br>5.1<br>5.2<br>5.3                                                                                                    | Prevádzka<br>Prihlásenie/odhlásenie<br>Pripojenie nabíjačky k aplikácii MyŠkoda<br>Informácie v prehľade                                                                                                    | <b>14</b><br>14<br>14<br>14                                                                                                    |
| <b>5</b><br>5.1<br>5.2<br>5.3<br>5.4                                                                                                    | Prevádzka<br>Prihlásenie/odhlásenie<br>Pripojenie nabíjačky k aplikácii MyŠkoda<br>Informácie v prehľade<br>Nabíjanie vozidla                                                                                                    | <b>14</b><br>14<br>14<br>14<br>14                                                                                                    |
| <b>5</b><br>5.1<br>5.2<br>5.3<br>5.4<br>5.5                                                                                                    | Prevádzka<br>Prihlásenie/odhlásenie<br>Pripojenie nabíjačky k aplikácii MyŠkoda<br>Informácie v prehľade<br>Nabíjanie vozidla<br>Nabíjanie bez overenia (aktivácia/deaktivácia<br>nabíjania bez autentifikácie)                                                                               | <ol> <li>14</li> <li>14</li> <li>14</li> <li>14</li> <li>14</li> <li>14</li> </ol>                                                                         |
| <b>5</b> .1<br>5.2<br>5.3<br>5.4<br>5.5<br>5.6                                                                                                    | Prevádzka<br>Prihlásenie/odhlásenie<br>Pripojenie nabíjačky k aplikácii MyŠkoda<br>Informácie v prehľade<br>Nabíjanie vozidla<br>Nabíjanie bez overenia (aktivácia/deaktivácia<br>nabíjania bez autentifikácie)<br>Správa zoznamu povolení                                                    | <ol> <li>14</li> <li>14</li> <li>14</li> <li>14</li> <li>14</li> <li>16</li> <li>16</li> </ol>                                                             |
| <ul> <li>5.1</li> <li>5.2</li> <li>5.3</li> <li>5.4</li> <li>5.5</li> <li>5.6</li> <li>5.7</li> </ul>                                                       | Prevádzka<br>Prihlásenie/odhlásenie<br>Pripojenie nabíjačky k aplikácii MyŠkoda<br>Informácie v prehľade<br>Nabíjanie vozidla<br>Nabíjanie bez overenia (aktivácia/deaktivácia<br>nabíjania bez autentifikácie)<br>Správa zoznamu povolení<br>Správa nastavení OCPP                           | <ol> <li>14</li> <li>14</li> <li>14</li> <li>14</li> <li>14</li> <li>16</li> <li>16</li> <li>17</li> </ol>                                                 |
| <ul> <li>5.1</li> <li>5.2</li> <li>5.3</li> <li>5.4</li> <li>5.5</li> <li>5.6</li> <li>5.7</li> <li>5.8</li> </ul>                                          | Prevádzka<br>Prihlásenie/odhlásenie<br>Pripojenie nabíjačky k aplikácii MyŠkoda<br>Informácie v prehľade<br>Nabíjanie vozidla<br>Nabíjanie bez overenia (aktivácia/deaktivácia<br>nabíjania bez autentifikácie)<br>Správa zoznamu povolení<br>Správa nastavení OCPP<br>Funkcie Smart Charging | <ul> <li>14</li> <li>14</li> <li>14</li> <li>14</li> <li>14</li> <li>16</li> <li>16</li> <li>17</li> <li>18</li> </ul>                                     |
| <ul> <li>5.1</li> <li>5.2</li> <li>5.3</li> <li>5.4</li> <li>5.5</li> <li>5.6</li> <li>5.7</li> <li>5.8</li> <li>5.9</li> </ul>                             | Prevádzka                                                                                                    | <ol> <li>14</li> <li>14</li> <li>14</li> <li>14</li> <li>14</li> <li>16</li> <li>16</li> <li>17</li> <li>18</li> <li>18</li> </ol>                         |
| <ul> <li>5.1</li> <li>5.2</li> <li>5.3</li> <li>5.4</li> <li>5.5</li> <li>5.6</li> <li>5.7</li> <li>5.8</li> <li>5.9</li> <li>5.10</li> </ul>               | Prevádzka                                                                                                    | <ul> <li>14</li> <li>14</li> <li>14</li> <li>14</li> <li>14</li> <li>16</li> <li>16</li> <li>17</li> <li>18</li> <li>18</li> <li>19</li> </ul>             |
| <ul> <li>5.1</li> <li>5.2</li> <li>5.3</li> <li>5.4</li> <li>5.5</li> <li>5.6</li> <li>5.7</li> <li>5.8</li> <li>5.9</li> <li>5.10</li> <li>5.11</li> </ul> | Prevádzka                                                                                                    | <ol> <li>14</li> <li>14</li> <li>14</li> <li>14</li> <li>14</li> <li>16</li> <li>16</li> <li>17</li> <li>18</li> <li>18</li> <li>19</li> <li>19</li> </ol> |

| 6                                    | Servis a čistenie                                                                                             | 21                                      |
|--------------------------------------|----------------------------------------------------------------------------------------------------|-----------------------------------------|
| 6.1                                  | Vykonanie opakovaných kontrol                                                                                 | 21                                      |
| 6.2                                  | Čistenie nabíjačky                                                                                            | 21                                      |
| 7                                    | Riešenie problémov                                                                                            | 22                                      |
| 7.1                                  | Vykonanie autotestu                                                                                           | 22                                      |
| 7.2                                  | Odstraňovanie chýb                                                                                            | 22                                      |
| 7.3                                  | Uvedenie núdzových opatrení                                                                                   | 33                                      |
| 8                                    | Vyradenie z prevádzky                                                                                         | 34                                      |
| 8.1                                  | Vyradenie nabíjačky z prevádzky                                                                               | 34                                      |
|                                      |                                                                                                    |                                         |
| 8.2                                  | Demontáž nabíjačky                                                                                            | 34                                      |
| 8.2<br><b>9</b>                      | Demontáž nabíjačky <b>Príloha</b>                                                                             | 34<br><b>35</b>                         |
| 8.2<br><b>9</b><br>9.1               | Demontáž nabíjačky <b>Príloha</b> Právne informácie                                                           | 34<br><b>35</b><br>35                   |
| 8.2<br><b>9</b><br>9.1<br>9.2        | Demontáž nabíjačky<br><b>Príloha</b><br>Právne informácie<br>Vlastnosti produktu                              | 34<br><b>35</b><br>35                   |
| 8.2<br><b>9</b><br>9.1<br>9.2<br>9.3 | Demontáž nabíjačky<br><b>Príloha</b><br>Právne informácie<br>Vlastnosti produktu<br>Skladovanie               | 34<br><b>35</b><br>35<br>35             |
| 8.2<br>9.1<br>9.2<br>9.3<br>9.4      | Demontáž nabíjačky<br><b>Príloha</b><br>Právne informácie<br>Vlastnosti produktu<br>Skladovanie<br>Likvidácia | 34<br><b>35</b><br>35<br>35<br>35<br>36 |

Obsah

#### 1 Všeobecné informácie

#### 11 Rozsah dokumentu

Všetky dokumenty dodané s nabíjačkou uchovávajte na bezpečnom mieste počas celej životnosti produktu. Odovzdajte všetky dokumenty všetkým nasledujúcim vlastníkom alebo používateľom produktu.

Nabíjačku možno prevádzkovať len v súlade so všetkými národnými predpismi v mieste použitia.

| Verzia    | Vlastnosti                                            |
|-----------|-------------------------------------------------------|
| Connect   | Základný model s výkonom 11 kW<br>a 22 kW             |
| Pro       | S elektromerom (merač MID),<br>modul LTE, 22 kW       |
| Eichrecht | S elektromerom (merač Eichrecht),<br>modul LTE, 22 kW |

Tento návod je určený pre používateľov, ako aj certifikovaných a kvalifikovaných elektrikárov. Obsahuje dôležité informácie týkajúce sa používania nabíjačky.

Upozorňujeme, že pojem "nabíjačka" je súhrnný a platí pre všetky modely, ako napr. Škoda Charger Connect, Škoda Charger Pro, Škoda Charger Pro Eichrecht, pokiaľ nie je pri konkrétnom pokyne označené inak. Všetky bezpečnostné opatrenia v súvislosti s nabíjačkou je preto potrebné dodržiavať v rovnakej miere pre všetky modely. V tomto dokumente sa pojem "nabíjačka" vzťahuje na nabíjačku vrátane nabíjacieho kábla.

Pozorne si prečítajte a dodržiavajte postupy a odporúčania opísané v tomto návode.

#### Redakčná uzávierka

Všetky údaje v tomto dokumente zodpovedajú informáciám dostupným v čase zadania do tlače. Vzhľadom na sústavný ďalší vývoj nabíjačky sú možné odchýlky medzi nabíjačkou a tu uvedenými údajmi. Z rôznych tu podaných informácií, ilustrácií a opisov nie je možné vyvodzovať žiadne nároky.

#### Aktualizácie softvéru

Uistite sa, že je v nabíjačke vždy nainštalovaný najnovší softvér. Upozorňujeme, že aktualizácia softvéru je možná len prostredníctvom aplikácie MyŠkoda.

Informácie o aktualizáciách softvéru nabíjačky nájdete v návode pre používateľa v kapitole 5.12 Aktualizácia softvéru.

Informácie o najnovších aktualizáciách softvéru nájdete na adrese https://www.elli.eco/de/changelog/wallbox. Môžete sa rozhodnúť, či chcete aktualizáciu nainštalovať alebo odmietnuť. Ak odmietnete aktualizáciu, môže to negatívne ovplyvniť bezpečnosť, ako aj funkčnosť nabíjačky. Používanie nových funkcií potom už nemusí byť možné alebo môže dôjsť k obmedzeniu funkčnosti nabíjačky. Ak nabíjačka nie je vybavená najnovšou verziou softvéru, nie je možné poskytovať plnú podporu.

Spoločnosť Elli ani spoločnosť Škoda nezodpovedajú za poškodenie nabíjačky v dôsledku chýbajúcej aktualizácie.

#### Zákaznícka podpora

V prípade otázok týkajúcich sa nabíjačky alebo tohto dokumentu sa na nás neváhajte obrátiť. Kontaktujte nás telefonicky alebo e-mailom. Kontaktné údaje nájdete na poslednej strane.

#### 1.2 Bezpečnostné opatrenia

#### Symboly

Symboly použité v tomto dokumente majú tento význam:

| Použité symboly a ich vysvetlenie |                                                              |  |
|-----------------------------------|--------------------------------------------------------------|--|
| 1., a. alebo I.                   | Opatrenia, ktoré je potrebné<br>vykonať v uvedenom poradí.   |  |
| •                                 | Opatrenia, ktoré je potrebné<br>vykonať bez určenia poradia. |  |
| 0                                 | Texty s týmto symbolom obsahujú<br>dodatočné informácie.     |  |

#### Zvýraznené časti

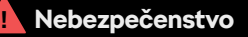

Texty označené týmto symbolom obsahujú informácie o nebezpečných situáciách, ktorých nedodržanie bude mať za následok smrť alebo vážny úraz.

#### Výstraha

Texty označené týmto symbolom obsahujú informácie o nebezpečných situáciách, ktorých nedodržanie môže viesť k smrti alebo vážnym úrazom.

#### Pozor

Texty označené týmto symbolom obsahujú informácie o nebezpečných situáciách, ktorých nedodržanie môže spôsobiť ľahké alebo stredne ťažké poranenia.

#### Upozornenie

Texty označené týmto symbolom obsahujú situačné informácie, ktorých nedodržaním môže dôjsť k poškodeniu produktu.

#### Nasledujúce časti obsahujú všeobecné informácie, ktoré sa uplatňujú pri používaní nabíjačky.

#### Nebezpečenstvo

Pri nedodržaní pokynov uvedených v tomto dokumente vzniká pre používateľa nebezpečenstvo úrazu elektrickým prúdom s dôsledkom vážneho poranenia alebo smrti.

- Inštaláciu môžu vykonávať len certifikovaní a kvalifikovaní elektrikári podľa normy DIN VDE 0100-600, ktorí dokážu správne a bezpečne nainštalovať nabíjačku a rozpoznať možné nebezpečenstvá.
- Ak po prečítaní tohto dokumentu nemáte istotu v tom, ako používať nabíjačku, požiadajte o pomoc na stránke www.elli.eco/en/contact.

Ak nabíjačka signalizuje poruchu alebo ak nabíjačka alebo nabíjací kábel vykazujú porušenie integrity, extrémne opotrebovanie či iné fyzické poškodenie (napr. roztiahnutý kryt atď.), vzniká nebezpečenstvo úrazu elektrickým prúdom, čo bude mať za následok vážne poranenie alebo smrť.

- Ak máte podozrenie na poškodenie nabíjačky alebo kábla, kontaktujte oddelenie zákazníckej podpory alebo svojho predajcu.
- Neprevádzkujte nabíjačku, ak je fyzicky poškodená.
- V prípade nebezpečenstva alebo nehody ihneď odpojte nabíjačku z elektrickej siete (napr. ak zariadenie vydáva dym či zápach, pri poškodení kábla atď.) a pred opätovným zapnutím nabíjačky kontaktujte inštalatéra.
- Vysvetlenia a ďalšie pokyny k indikovaným chybovým stavom nájdete v kapitole "Riešenie problémov".

Nevystavujte nabíjačku nadmernému kontaktu s vodou, keďže tým vzniká nebezpečenstvo úrazu elektrickým prúdom s dôsledkom vážneho poranenia alebo smrti.

- Nemierte na nabíjačku silným prúdom vody.
- Neponárajte nabíjaciu zásuvku do kvapalín.

#### Nebezpečenstvo

Pri inštalácii, údržbe, opravách a premiestňovaní nabíjačky nekvalifikovanými elektrikármi vzniká nebezpečenstvu úrazu elektrickým prúdom so závažnými až smrteľnými následkami.

- Inštaláciu, údržbu, opravy a premiestňovanie nabíjačky môžu vykonávať len certifikovaní a kvalifikovaní elektrikári. V prípade úprav nabíjačky nekvalifikovanými elektrikármi si spoločnosti Elli a Škoda vyhradzujú právo na odstúpenie od plnenia akýchkoľvek záručných nárokov.
- Používateľ sa nesmie pokúšať o údržbu alebo opravu nabíjačky vlastnými silami, keďže neobsahuje žiadne diely, ktorých údržbu by mohol vykonávať používateľ. V prípade rozšírení alebo úprav nabíjačky, ktoré nie sú opísané v návode pre používateľa, stráca platnosť záruka.

#### <u>|</u> Výstraha

Neodborným používaním nabíjačky môže dôjsť k jej poškodeniu, čo môže mať za následok poranenia alebo smrť.

- Pred použitím nabíjačky si prečítajte tento návod.
- Ak po prečítaní tohto návodu nemáte istotu v tom, ako používať nabíjačku, požiadajte o pomoc na stránke www.elli.eco/en/contact.
- Nabíjačka je elektrické zariadenie. Deti nesmú obsluhovať nabíjačku ani sa s ňou hrať.

Nepoužívajte s nabíjačkou žiadne adaptéry, meniče ani káblové predlžovačky. Mohlo by to viesť k poškodeniu nabíjačky a tým k úrazom aj so smrteľnými následkami.

- Nabíjačku používajte výhradne na nabíjanie elektrických vozidiel, ktoré sú kompatibilné s režimom 3\*.
- Informácie o tom, či je vaše vozidlo kompatibilné, nájdete v návode na obsluhu vozidla.

\*Režim 3 je najbežnejší režim nabíjania, ktorý zahŕňa všetky procesy nabíjania striedavým prúdom vo verejných nabíjacích staniciach alebo nabíjačkách, ku ktorým je pripojené elektrické vozidlo.

#### ! Výstraha

Používanie poškodenej nabíjačky (napr. roztiahnutý kryt, porušenie integrity nabíjacieho kábla atď.) môže spôsobiť kontakt používateľa s elektrickými konštrukčnými súčasťami s nebezpečenstvom úrazu elektrickým prúdom, čo môže mať za následok poranenia alebo smrť.

- Pred začiatkom nabíjania sa vždy uistite, že nabíjačka nie je poškodená.
- Uistite sa, že nie je poškodený nabíjací kábel (zalomený, stlačený či sploštený).
- Prijmite opatrenia, aby nabíjacia zásuvka nebola po dobu nabíjania v kontakte so zdrojmi tepla, nečistotami a vodou.
- Pred začiatkom nabíjania sa vždy uistite, či je kontaktná plocha nabíjacej zásuvky bez nečistôt a vlhkosti. Použite na ochranu zásuvky a konektora pred nečistotami a vlhkosťou kryt kábla.

Poškodený nabíjací kábel by mohol viesť k prebíjaniu, s možným následkom nebezpečenstva pre používateľa, vážneho poranenia alebo smrti.

- Uistite sa, že je nabíjací kábel umiestnený tak, aby naň nebolo možné stúpiť, zakopnúť oň, nemohlo po ňom prejsť žiadne vozidlo ani aby nebol vystavený nadmernému tlaku či poškodeniu iným spôsobom. Oviňte nabíjací kábel okolo nabíjačky a dbajte na to, aby nebola nabíjacia zásuvka na podlahe.
- Vyťahujte nabíjací kábel zo zásuvky vždy len za koniec so zástrčkou, nikdy nie za samotný kábel.

Pri vystavení nabíjačky vysokým teplotám (napr. z elektrického ohrievača alebo otvorenému ohňu) alebo horľavým látkam (napr. kanistre s benzínom) môže dôjsť k jej poškodeniu s možným následkom poranenia alebo smrti.

- Uistite sa, že nabíjačka ani nabíjací kábel nikdy nie sú v priamom kontakte so zdrojmi tepla.
- V blízkosti nabíjačky nikdy nepoužívajte výbušné ani horľavé látky.

Používanie nabíjačky v podmienkach, ktoré nie sú uvedené v tomto návode, môže k jej poškodeniu s následkom poranenia alebo smrti.

 Používajte nabíjačku len vo vymedzených prevádzkových podmienkach.

Nestrkajte do pripájacej zásuvky prsty ani iné predmety. Môže to viesť k úrazu alebo poškodeniu nabíjačky.

- Nestrkajte prsty do pripájacej zásuvky.
- Vždy dbajte na to, aby sa po nabíjaní na zásuvku typu 2 nasadila ochranná krytka na ochranu pripájacej zásuvky pred vlhkosťou.

#### **U**pozornenie

Ak sa nabíjací kábel pred nabíjaním úplne neodvinie, môže dôjsť k jeho prehriatiu a poškodeniu nabíjačky.

 Pred nabíjaním vozidla sa uistite, že je nabíjací kábel úplne odvinutý a netvoria sa na ňom žiadne prekrývajúce sa slučky.

#### Preprava a skladovanie

- Pred demontážou nabíjačky na účely skladovania alebo premiestnenia ju odpojte z elektrickej siete.
- Nabíjačku prepravujte a skladujte len v pôvodnom obale.
- Nabíjačku skladujte v suchom prostredí v rozsahu teplôt uvedených v technických údajoch a bez vystavenia priamemu slnečnému žiareniu (pozri časť List technických údajov).

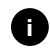

Spoločnosť eSystems MTG GmbH/Volkswagen Group Charging GmbH preberá zodpovednosť len za stav nabíjačky pri dodaní a za práce, ktoré vykonal kvalifikovaný personál výrobcu.

#### 2 Prehľad produktu

2.1 Konštrukcia

Nabíjačka je skonštruovaná nasledovne:

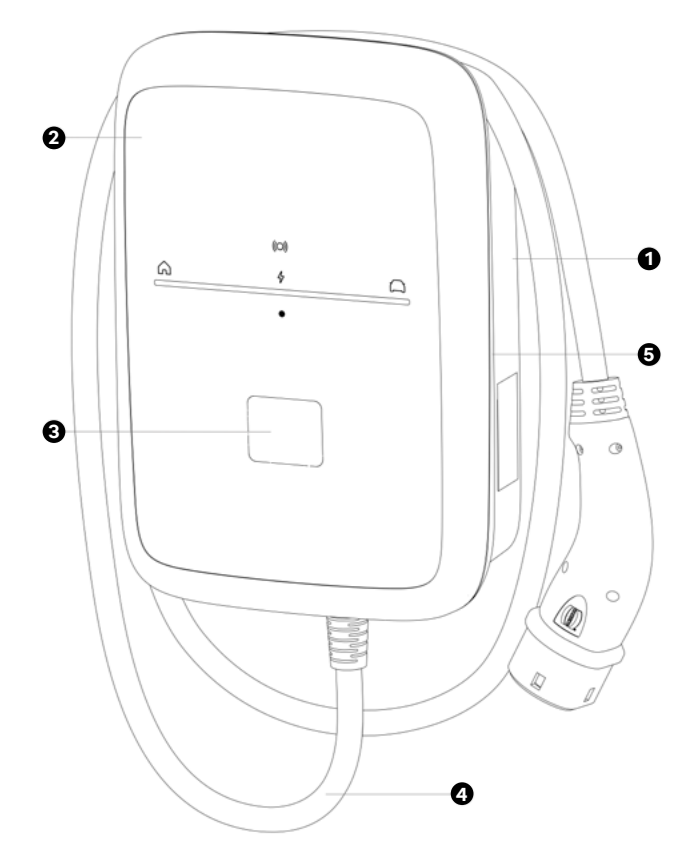

| 1 | Kryt           |
|---|----------------|
| 2 | Predný panel   |
| 3 | Elektromer     |
| 4 | Nabíjací kábel |
| 5 | Ozdobný panel  |

#### 2.2 Funkcie

| Funkcia                                | Popis                                                                                                    |
|----------------------------------------|----------------------------------------------------------------------------------------------------|
| Funkcie<br>inteligentného<br>nabíjania | Smart Charging                                                                                                    |
| Rozhrania<br>pre diaľkové<br>ovládanie | Konfigurácia nabíjačky<br>Backend server prostredníctvom<br>OCPP 2.0.1                                                                                                    |
| Komunikačné<br>rozhrania               | IEC61851<br>ISO 15118-2<br>OCPP 2.0.1<br>Prípady použitia EEBUS<br>E-Mobility 1.0.1<br>Modbus RTU pre verziu Client/<br>Master<br>Modbus TCP pre verziu Client/<br>Master |
| Overovanie                             | Karta RFID<br>Nabíjanie bez overenia<br>Konfigurácia nabíjačky<br>Vzdialené overenie prostredníctvom<br>mobilnej aplikácie                                                |
| Konektivita                            | Ethernet<br>Wi-Fi hotspot<br>Wi-Fi<br>LTE*                                                                                                    |
| Detekcia<br>zvyškového<br>prúdu        | DC 6 mA                                                                                                    |
| Aktualizácie<br>softvéru               | Aktualizácia prostredníctvom<br>aplikácie MyŠkoda (Over the air)                                                                                                    |

\* Objem údajov je zahrnutý v našom backende len na obdobie 10 rokov.

#### 2.3 Rozsah dodávky

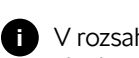

V rozsahu dodávky sa môže nachádzať viac skrutiek, ako je potrebné.

| Komponenty                                                                                               | Počet |
|----------------------------------------------------------------------------------------------------|-------|
| Základné zariadenie nabíjačky                                                                            | 1     |
| Kryt                                                                                                    | 1     |
| Dizajnový rám                                                                                            | 1     |
| Nabíjací kábel (pevne namontovaný)                                                                       | 1     |
| Návod na montáž a inštaláciu                                                                             | 1     |
| Karta s prístupovými údajmi                                                                              | 1     |
| Vyhlásenie o zhode                                                                                       | 1     |
| Vŕtacia šablóna                                                                                          | 1     |
| Karta RFID                                                                                               | 1     |
| Skrutka s tanierovou hlavou 5 mm x 60 mm                                                                 | 4     |
| Rozperka 8 mm x 60 mm                                                                                    | 4     |
| Tesniaci krúžok na montáž do steny                                                                       | 4     |
| Káblová priechodka M32 pre sieťové<br>prívodné vedenie a ETH/RS485 vrát.<br>matice na káblovú priechodku | 2     |
| Vložka s drážkami s 2 káblovými<br>priechodkami pre M32                                                  | 1     |
| Skrutka na kryt z nehrdzavejúcej ocele<br>4 mm x 14 mm                                                   | 10    |
| Dištančný držiak na stenu                                                                                | 4     |

#### Kontrola rozsahu dodávky

- 1. Ihneď po vybalení skontrolujte, či dodávka obsahuje všetky komponenty a či sú nepoškodené.
- 2. V prípade poškodení alebo chýbajúcich komponentov kontaktujte našu zákaznícku podporu, pozri zadnú stranu tohto návodu.

#### 2.4 Prístupové údaje

Spolu s nabíjačkou dostanete list s prístupovými údajmi. Obsahuje nasledujúce informácie:

| Informácia                 | Význam                                                                                                    |
|----------------------------|----------------------------------------------------------------------------------------------------|
| Wi-Fi SSID                 | SSID identifikátor siete Wi-Fi<br>nabíjačky. V stave pri dodaní<br>obsahuje identifikátor siete Wi-Fi<br>postupnosť čísel špecifickú pre<br>zariadenie. Používateľ ju môže<br>zmeniť v konfigurácii nabíjačky.                                    |
| Heslo siete<br>Wi-Fi       | Sieťový kľúč (heslo) pre prístup<br>pomocou Wi-Fi hotspotu nabíjačky<br>(s WPA2 a WPA3).                                                                                                    |
| Názov hostiteľa            | ldentifikácia nabíjačky v konfigurácii<br>nabíjačky ako alternatíva zadania IP<br>adresy. V stave pri dodaní obsahuje<br>názov hostiteľa postupnosť čísel<br>špecifickú pre zariadenie. Používateľ<br>ju môže zmeniť v konfigurácii<br>nabíjačky. |
| Heslo pre<br>standard user | Heslo pre rolu používateľa standard<br>user na použitie v každodennej<br>prevádzke.                                                                                                    |
| Heslo pre<br>service user  | Heslo pre rolu používateľa service<br>user na použitie pri inštalácii<br>nabíjačky pri systémových<br>nastaveniach. Používateľ service<br>user sa používa na inštaláciu<br>certifikovaným a kvalifikovaným<br>elektrikárom.                       |
| PUK                        | Osobný kľúč na odblokovanie, ak už<br>nie je známe heslo.                                                                                                    |
| QR kód                     | Ako prístup k nabíjačke<br>prostredníctvom konfigurácie<br>nabíjačky.                                                                                                    |

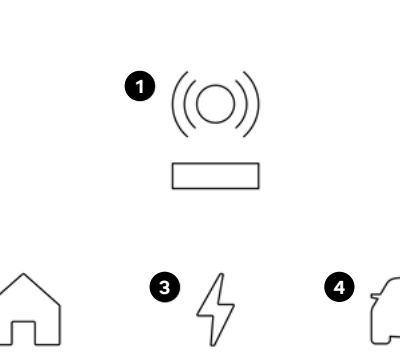

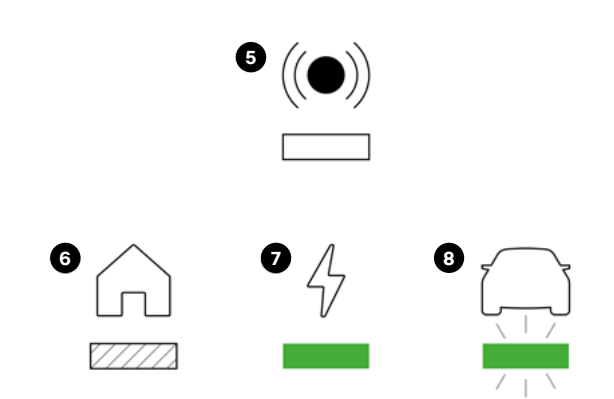

#### **Popis LED svetiel**

1 Stav RFID

2

- 2 Stav domu
- 3 Stav nabíjačky
- 4 Stav vozidla

#### Stav LED svetiel

- 5 Vypnuté
- 6 LED svetlo sa pohybuje\*
- 7 LED svetlo svieti\*
- 8 LED svetlo bliká\*

\* Zelené svetlo je príklad, možné je aj biele, modré a oranžové svetlo. Venujte pozornosť farbe pri nižšie opísaných stavoch.

Všetky stavy LED svetiel sú zobrazené nižšie.

Súčasne sa môže vyskytnúť niekoľko chýb, pozrite si kapitolu 7 Riešenie problémov.

| Popis stavu                                                                                                    | Zobrazenie |   |
|----------------------------------------------------------------------------------------------------|------------|---|
| <b>Nabíjačka je zapnutá.</b><br>Nabíjaciu reláciu môžete spustiť pripojením vozidla<br>a overením nabíjacej relácie.                                              | (O))       | Ω |
| <b>Nabíjačka vytvorí pripojenie (spustí sa).</b><br>Nabíjačka vytvorí pripojenie alebo čaká na dokončenie<br>procesu.                                             | (0)<br>A   |   |
| <b>Vyžaduje sa konfigurácia.</b><br>Ak LED svetlo bliká v strede namodro, nabíjačku je<br>potrebné nakonfigurovať prostredníctvom mobilnej/<br>webovej aplikácie. |            |   |
| <b>Prebieha aktualizácia softvéru.</b><br>Ak celý LED panel bliká nažlto, softvér nabíjačky sa práve<br>aktualizuje. Stav sa zmení po dokončení aktualizácie.     |            |   |

| Popis stavu                                                                                                    | Zobrazenie |             |   |
|----------------------------------------------------------------------------------------------------|------------|-------------|---|
| <b>Vyžaduje sa overovanie.</b><br>Ak horný symbol bliká nabielo, použite nabíjaciu kartu<br>alebo aplikáciu na overovanie.                                                                                                    | â          | \$          | Ω |
| <b>Overovanie bolo úspešné.</b><br>Ak horný symbol bliká nazeleno, overenie prostredníctvom<br>nabíjacej karty alebo aplikácie bolo úspešné.                                                                                                 | â          | ((©))<br>4  | Ω |
| <b>Overovanie bolo zamietnuté.</b><br>Ak horný symbol blikne 5-krát načerveno, vaše overovanie<br>prostredníctvom nabíjacej karty alebo aplikácie nebolo<br>úspešné.                                                                         | â          | SX (O)      |   |
| <b>Nabíjacia relácia je aktívna.</b><br>Ak sa zelená čiara pohybuje od symbolu domu k symbolu<br>vozidla, vaše vozidlo sa nabíja.                                                                                                    | Ĝ<br>→     | ((0))<br>47 | Ω |
| <b>Úplne nabité.</b><br>Akonáhle je vaše vozidlo úplne nabité, celý LED panel<br>svieti nazeleno.                                                                                                    | â          | ((O))<br>47 | Ω |
| <b>Nabíjacia relácia bola pozastavená.</b><br>Ak LED svetlo bliká v strede nazeleno, nabíjacia relácia<br>je prerušená. Nabíjacia relácia pokračuje automaticky,<br>napr. keď je k dispozícii dostatok energie alebo keď sa<br>začne plán.   | â          |             | Ω |
| <b>Kritická chyba (dom).</b><br>Ak LED svetlo pod symbolom domu bliká naoranžovo,<br>nabíjačka zistila problém s pripojením k domácej prípojke.<br>Ďalšie informácie nájdete v <i>kapitole 7 Riešenie problémov</i> .                        |            | ((0))<br>47 | Ω |
| <b>Kritická chyba (nabíjačka).</b><br>Ak LED svetlo pod symbolom energie bliká naoranžovo,<br>systém zistil problém s nabíjačkou. Ďalšie informácie<br>nájdete v <i>kapitole 7 Riešenie problémov.</i>                                       | â          |             | Ω |
| <b>Kritická chyba (vozidlo).</b><br>Ak LED svetlo pod symbolom vozidla bliká naoranžovo,<br>nabíjačka zistila problém s vaším vozidlom. Ďalšie<br>informácie nájdete v <i>kapitole 7 Riešenie problémov.</i>                                 | Â          | ((0))<br>47 |   |
| <b>Fatálna chyba.</b><br>Ak symbol RFID bliká načerveno a celý LED pás svieti<br>načerveno, nabíjačka zistila fatálnu chybu. Kontaktujte<br>zákaznícku podporu. Ďalšie informácie nájdete v <i>kapitole</i><br>7 <i>Riešenie problémov</i> . | â          | ((0))<br>47 | Ω |
| <b>Modul RFID je chybný.</b><br>Nabíjačka zistil chybu v module RFID. Kontaktujte<br>zákaznícku podporu.                                                                                                    | â          | ((0))<br>4  | Ω |

#### 4 Uvedenie do prevádzky

#### Roly používateľov

Ak chcete vykonať nastavenia počas inštalácie a v systéme nabíjačky, vyžaduje sa prihlásenie ako service user. Také nastavenia sú označené "Len pre service user" a môžu ich realizovať len certifikovaní a kvalifikovaní elektrikári.

Rola používateľa standard user je určená na používanie pri každodennej prevádzke nabíjačky. Na každodennú prevádzku nabíjačky odporúčame používať aplikáciu MyŠkoda.

4.1 Pripojenie k nabíjačke prostredníctvom konfigurácie nabíjačky

Požiadavka: Nabíjačka musí byť zapnutá.

- 1. Pripravte si kartu s prístupovými údajmi, pozri kapitolu 2.4 Prístupové údaje.
- 2. V prenosnom počítači, tablete alebo smartfóne vyhľadajte zoznam dostupných zariadení Wi-Fi.
- Zo zoznamu dostupných zariadení Wi-Fi vyberte nabíjačku s identifikáciou Wi-Fi (SSID) z karty s prístupovými údajmi.
- 4. Vytvorte spojenie s vybranou nabíjačkou.
- 5. Zadajte heslo Wi-Fi (sieťový kľúč) nabíjačky z karty s prístupovými údajmi.
- 6. Po úspešnom vytvorení pripojenia k Wi-Fi hotspotu nabíjačky otvorte webový prehliadač.
- 7. Do riadka s adresou zadajte názov hostiteľa nabíjačky z karty s prístupovými údajmi nabíjačky.

V konfigurácii nabíjačky sa zobrazí náhľad prihlásenia s možnosťou prihlásiť sa.

Ak sa neotvorí konfigurácia nabíjačky, namiesto názvu hostiteľa zadajte do webového prehliadača IP adresu nabíjačky.

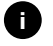

Často sa zobrazuje výstraha, že ide o "nebezpečnú stránku". Toto upozornenie môžete zatvoriť.

8. Ako rolu používateľa si vyberte možnosť štandardný používateľ.

Dôležité: Systémové nastavenia je možné vykonávať len ako service user.

9. Zadajte heslo z karty s prístupovými údajmi pre standard user.

Po úspešnom prihlásení sa zobrazí prehľad.

#### 4.2 Konfigurácia sieťových nastavení nabíjačky

#### 4.2.1 Ethernet

Len pre service user.

**Požiadavka:** Na pripojenie nabíjačky prostredníctvom siete Ethernet je potrebné nainštalovať ethernetový kábel.

 Pripojte nabíjačku k sieti pomocou vhodného ethernetového kábla.

V prípade potreby skontrolujte konfiguráciu siete, ak to použitý spínač vyžaduje pre nových účastníkov siete.

- Otvorte webový prehliadač podľa vlastného výberu a pripojte nabíjačku prostredníctvom názvu hostiteľa.
- 3. Prihláste sa do konfigurácie nabíjačky ako service user.
- Pomocou navigácie vyberte možnosť "Ethernetové pripojenia". Zobrazí sa náhľad "Ethernet" a príslušná MAC adresa.
- Aktivujte/deaktivujte automatické prideľovanie adries (DHCP). Adresy IPv4 alebo IPv6 je možné zadávať len vtedy, keď je deaktivované automatické prideľovanie adries (DHCP). V opačnom prípade sa len zobrazia tieto adresy.
- 6. Na konfiguráciu adresy IPv4 zadajte nasledovné:

adresu IPV4, masku podsiete IPV4, bránu IPV4

7. Na konfiguráciu adresy IPv6 zadajte nasledovné:

adresu IPV6, dĺžku prefixu IPV6, bránu IPV6

8. V prípade potreby zmeňte názov hostiteľa nabíjačky a predvolenú adresu servera DNS.

## Nevytvorilo sa pripojenie k webovému prehliadaču cez ethernetový kábel

Ak nebolo možné vytvoriť pripojenie:

- Skontrolujte, či je nabíjačka pripojená k sieťovému spínaču alebo vhodne nakonfigurovanému počítaču a či je aktívna a nezobrazuje chyby.
- 2. Skontrolujte na zobrazení sieťového prostredia, či sa zobrazuje nabíjačka.
  - a. V prípade potreby reštartujte spínač alebo prenosný počítač.
  - b. Skontrolujte káble a v prípade potreby ich odpojte a znova pripojte.
  - c. V prípade potreby sa obráťte na správcu siete.
- 3. Pri pripájaní prostredníctvom názvu hostiteľa dávajte pozor na presný zápis.

#### **4.2.2 Zapojenie nabíjačky do domácej siete Wi-Fi** Len pre service user.

Wi-Fi hotspot môže ostať aktívny aj v režime klienta.

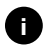

Nabíjačka je už vybavená interným firewallom a bezpečnostnými mechanizmami pre sieťovú komunikáciu na základe protokolu IP.

- Nabíjačku inštalujte len v súkromných sieťach a používajte v nich aj firewall.
- Na bezpečné používanie siete Wi-Fi používajte protokol WPA2 (predvolené nastavenie) alebo WPA3.

Prevádzka siete Wi-Fi s nezašifrovanými protokolmi alebo protokolmi, ktoré už nezodpovedajú aktuálnym bezpečnostným štandardom ako WEP, nie je možná.

#### Výber rozpoznanej siete

Ak chcete nabíjačku pripojiť ako klient k inej sieti Wi-Fi, vyberte sieť nasledovne:

- 1. Prihláste sa do konfigurácie nabíjačky.
- Pomocou navigácie vyberte možnosť "Pripojenia siete Wi-Fi". Zobrazí sa náhľad "Pripojenie siete Wi-Fi" so všetkými dostupnými sieťami Wi-Fi zoradenými podľa intenzity signálu.
- 3. Kliknite na šípku vpravo pri jednej z rozpoznaných sietí a zadajte príslušný sieťový kľúč (heslo).
- 4. Potvrďte pripojenie siete Wi-Fi.

Alternatíva pre siete, ktoré z bezpečnostných dôvodov neprenášajú identifikátor SSID, a tak sa nezobrazujú v zozname rozpoznaných sietí:

- V náhľade "Pripojenia siete Wi-Fi" vyberte možnosť "Pridať sieť Wi-Fi".
- Zadajte príslušný identifikátor SSID a sieťový kľúč (heslo).
- 3. Potvrďte pripojenie siete Wi-Fi.

#### Odpojenie pripojenia k sieti Wi-Fi

- 1. Pomocou navigácie vyberte možnosť "Pripojenie siete Wi-Fi".
- 2. V náhľade "Pripojenie siete Wi-Fi" odpojte pripojenú sieť Wi-Fi.

#### 4.2.3 LTE

Len pre service user.

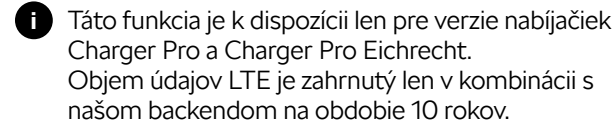

**Požiadavka:** Na pripojenie nabíjačky prostredníctvom LTE sa vyžaduje karta eSIM na používanie modemu LTE. Karta eSIM je už nainštalovaná v nabíjačkách verzie Pro.

- 1. Prihláste sa do konfigurácie nabíjačky.
- 2. Pomocou navigácie vyberte možnosť "Pripojenia LTE".
- 3. V náhľade "Pripojenia LTE" aktivujte možnosť "LTE".

Štandardné nastavenie: LTE je aktivovaná.

Zobrazia sa tieto informácie:

- Intenzita signálu pripojenia LTE pomocou stĺpcového grafu
- Názov pripojenej siete
- Stav vytvoreného pripojenia: Pripojené, Pripojiť, Pripojené k neoverenému poskytovateľovi, Nepripojené, Späť na 2G, Zablokovaná SIM karta, Vyžaduje sa PIN, Žiadna SIM karta nebola rozpoznaná, Chyba, Nevytvorené
- Parametre na identifikáciu LTE:

IMSI: Identifikácia medzinárodného mobilného účastníka

IMEI: Medzinárodná identita mobilných zariadení

ICCID: Sieťový režim identifikátorov kariet integrovaných obvodov

#### 4.3 Autentifikácia na nabíjačke

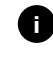

Predpoklad na úspešné prihlásenie ako štandardný používateľ:

Service user dokončil proces prihlasovania v konfigurácii nabíjačky.

- 1. Z karty s prístupovými údajmi vyberte heslo pre standard user.
- 2. V náhľade "Prihlásenie" vyberte rolu používateľa standard user, zadajte príslušné heslo a potvrďte ho.

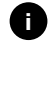

Dbajte na presný zápis prístupových údajov, hlavne veľkých a malých písmen. Po piatom nesprávnom zadaní hesla je ďalšie zadanie možné až s oneskorením.

 Pri prvom prihlásení ako standard user si prečítajte a akceptujte vyhlásenie o odmietnutí zodpovednosti a informácie týkajúce sa ochrany osobných údajov.

Po úspešnom prihlásení sa zobrazí prehľad nabíjačky, ktorý kompaktne zobrazuje najdôležitejšie prevádzkové stavy a namerané hodnoty.

#### 5 Prevádzka

#### 5.1 Prihlásenie/odhlásenie

 Pri každodennej prevádzke používajte rolu používateľa standard user. Systémové nastavenia smie nastavovať alebo meniť len certifikovaný a kvalifikovaný elektrikár.

#### Prihlásenie sa do konfigurácie nabíjačky

1. Otvorte webový prehliadač a do riadka s adresou zadajte názov hostiteľa z karty s prístupovými údajmi nabíjačky, čím spustíte konfiguráciu nabíjačky.

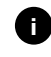

Prípadne môžete naskenovať QR kód z karty s prístupovými údajmi a automaticky sa prihlásite.

Ak sa neotvorí konfigurácia nabíjačky, namiesto názvu hostiteľa zadajte do webového prehliadača IP adresu nabíjačky 10.0.2.1.

2. V náhľade prihlásenia zadajte individuálne heslo z karty s prístupovými údajmi alebo vlastné udelené heslo na karte "Standard" pre standard user alebo servise user a potvrďte ho.

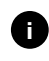

Dbajte na presný zápis prístupových údajov, hlavne veľkých a malých písmen. Po piatom nesprávnom zadaní hesla je ďalšie zadanie možné až s oneskorením.

#### Odhlásenie sa z konfigurácie nabíjačky

- 1. Na nadpisovej lište kliknite na symbol používateľa.
- 2. Kliknite na možnosť Odhlásiť sa.

Zobrazí sa náhľad odhlásenia.

Ak ste nekomunikovali s nabíjačkou prostredníctvom konfigurácie nabíjačky alebo predného panela dlhšie ako 20 minút, budete automaticky odhlásení.

#### 5.2 Pripojenie nabíjačky k aplikácii MyŠkoda

Ak chcete využívať všetky online služby nabíjačky, musíte nabíjačku pripojiť k svojmu účtu Škoda.

- 1. Stiahnite si aplikáciu MyŠkoda.
- 2. Vytvorte si účet alebo sa prihláste.
- 3. Postupujte podľa pokynov zobrazených v aplikácii.

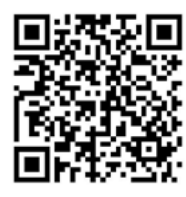

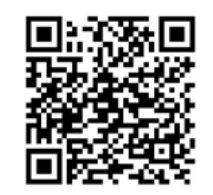

Apple App Store

Obchod Google Play

#### 5.3 Informácie v prehľade

Systémové informácie sa zobrazia v prehľade.

Pozadie prehľadu má farbu LED svetla stavu nabíjania na prednom paneli, pozri časť Zobrazovacie a ovládacie prvky.

Zobrazia sa tieto systémové informácie:

- Stav nabíjania
  - · Nie je pripojené žiadne vozidlo
  - · Vozidlo je pripojené
  - Vozidlo sa nabíja
  - · Pozastavenie nabíjania
  - · Nabíjanie je dokončené
  - · Chyba nabíjania
  - · Momentálne nie je nabíjanie možné
- Energia nabíjania, ktorou sa vozidlo práve nabíja
- Maximálny nabíjací prúd (A)
- Údaje zariadenia vnútorného elektromera nabíjačky: výrobca/typ, stav, verzia hardvéru, verzia softvéru, sériové číslo, dátum kalibrácie, prevádzkové časy, stav merača
- Spotreba energie v podobe krivky nabíjania: Pre aktuálnu nabíjaciu reláciu sa zobrazuje grafické znázornenie spotreby energie v kWh.
- Zobrazenie stavu siete pre všetky siete: Ethernet, Wi-Fi, LTE, OCPP, HEMS

Možný stav: Pripojené, Nepripojené, Nenastavené

Ak sa rozpoznalo vozidlo alebo prebieha nabíjacia relácia, sú k dispozícii nasledujúce akcie:

- Výberom možnosti "Spustiť nabíjaciu reláciu" spustíte nabíjaciu reláciu pre pripojené vozidlo, pozri tiež časť 5.4.1 Spustenie nabíjania.
- Výberom možnosti "Zastaviť nabíjaciu reláciu" zastavíte nabíjaciu reláciu, pozri tiež časť 5.4.4 Ukončenie nabíjania.
- 5.4 Nabíjanie vozidla

#### 5.4.1 Spustenie nabíjania

1. Pripojte nabíjací kábel k vozidlu.

Nabíjačka vydá povolenie na nabíjanie a spustí nabíjaciu reláciu jedným zo spôsobov popísaných nižšie:

Voľné nabíjanie

Nabíjačka vydá povolenie na nabíjanie bez akejkoľvek interakcie medzi používateľom a vozidlom. Štandardné nastavenie: aktivované.

Súkromné nabíjanie

Nabíjačka vydá povolenie na nabíjanie len s overením. V nasledujúcej tabuľke nájdete prehľad rozličných možností overovania.

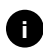

Ak sa aktivovala funkcia OCPP a vytvorilo spojenie s backendovým serverom OCPP, povolenie na nabíjanie vydá vždy backendový server OCPP. Požiadavka: Voľné nabíjanie musí byť deaktivované v konfigurácii nabíjačky.

| Overova-<br>nie                | Popis                                                                                               | Požiadavky                                                                                                    |
|--------------------------------|----------------------------------------------------------------------------------------------------|----------------------------------------------------------------------------------------------------|
| RFID                           | Používateľ<br>pridrží kartu<br>RFID na senzore<br>na prednom<br>paneli nabíjačky.                   | <ul> <li>Karta RFID bola<br/>zaregistrovaná na<br/>nabíjačke, priloží<br/>sa k senzoru<br/>a nabíjačka ju<br/>rozpozná.</li> </ul>                                                                     |
| Konfi-<br>gurácia<br>nabíjačky | Používateľ môže<br>vydať povolenie<br>na nabíjanie<br>prostredníctvom<br>konfigurácie<br>nabíjačky. | <ul> <li>Používateľ otvoril<br/>konfiguráciu<br/>nabíjačky<br/>a v prehľade vybral<br/>možnosť "Spustiť<br/>nabíjaciu reláciu".</li> </ul>                                                             |
| Mobilná<br>aplikácia           | Používateľ môže<br>vydať povolenie<br>na nabíjanie<br>prostredníctvom<br>aplikácie<br>MyŠkoda.      | <ul> <li>Používateľ nainštaloval aplikáciu.</li> <li>Pripojenie backendu OCCP je aktivované a vytvorené pre nabíjačku.</li> <li>Pre nabíjačku je aktivovaná možnosť vzdialeného overovania.</li> </ul> |

Základné nabíjanie

V prípade poruchy sa nabíjačka automaticky prepne na základné nabíjanie. Nabíjanie vozidla je naďalej možné. Nabíjačka nabíja bez ďalšej interakcie. Funkcie, ako sú správa energie, Plug & Charge a ďalšia komunikácia, nie sú k dispozícii.

LED svetlo na prednom paneli svieti v závislosti od stavu nabitia, pozri časť 3 *Zobrazovacie a ovládacie prvky*. Stav nabitia sa zobrazuje v konfigurácii nabíjačky v prehľade.

#### 5.4.2 Nabíjanie pomocou karty RFID

**Požiadavky:** Karta RFID sa zaregistruje a pridá do zoznamu povolení nabíjačky, pozri časť 5.6.2 Pridanie karty RFID do zoznamu povolení prostredníctvom konfigurácie nabíjačky. Vozidlo je pripojené k nabíjačke.

#### Výstraha

Nebezpečenstvo úrazu zo senzora RFID pre osoby s kardiostimulátorom či defibrilátorom.

- Ak máte kardiostimulátor, dodržte vzdialenosť aspoň 60 cm od senzora RFID na prednom paneli nabíjačky.
- Ak máte defibrilátor, dodržte vzdialenosť aspoň 40 cm od senzora RFID na prednom paneli nabíjačky.
- 1. Pridržte kartu RFID na senzore RFID na prednom paneli nabíjačky.

Ak sa karta RFID úspešne rozpozná, LED svetlo na senzore RFID sa nakrátko rozsvieti nazeleno a spustí sa nabíjacia relácia.

- Ak sa karta RFID nerozpoznala správne, LED svetlo senzora RFID na prednom paneli svieti načerveno.
- Znova pridržte kartu RFID na senzore.
- Skontrolujte, či je karta RFID kompatibilná s nabíjačkou a či bola zaregistrovaná.
- 2. LED svetlo na prednom paneli svieti nazeleno, pozri časť 3 *Zobrazovacie a ovládacie prvky*. Stav nabitia sa zobrazuje v konfigurácii nabíjačky v prehľade.

#### 5.4.3 Pozastavenie nabíjania

i Táto funkcia je dostupná len pre vozidlá s rozšírenou komunikáciou (ISO 15118).

Pozastavenia nabíjania sa riadia na základe plánu nabíjania.

LED svetlo na prednom paneli bliká nazeleno, pozri tiež časť *3 Zobrazovacie a ovládacie prvky*. Stav nabitia sa zobrazuje v konfigurácii nabíjačky v prehľade.

#### 5.4.4 Ukončenie nabíjania

Nabíjaciu reláciu je možné zastaviť alebo ukončiť nasledujúcimi spôsobmi:

 V konfigurácii nabíjačky vyberte prostredníctvom navigácie možnosť "Zastaviť nabíjaciu reláciu", aby ste zastavili nabíjaciu reláciu.

LED svetlo na prednom paneli svieti nazeleno, pozri časť *3 Zobrazovacie a ovládacie prvky*. Stav nabitia sa zobrazuje v konfigurácii nabíjačky v prehľade.

 Nabíjaciu reláciu môžete zastaviť pomocou karty RFID alebo aplikácie, ak ste proces aj spustili pomocou karty RFID alebo aplikácie.

Po dokončení nabíjacej relácie postupujte nasledovne:

- 1. Odpojte nabíjací kábel od vozidla.
- 2. Umiestnite nabíjací kábel bezpečne do nabíjačky.

#### 5.4.5 Informácie a nastavenia nabíjania

#### Konfigurácia maximálneho prúdu

 Pomocou navigácie vyberte možnosť "Správa nabíjania – Nastavenia nabíjania".

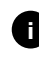

Špecifikácia pre maximálny nabíjací prúd môže byť zmysluplná, ak nie je k dispozícii systém riadenia energie.

2. Nakonfigurujte hodnoty maximálneho nabíjacieho prúdu (A) v náhľade "Nabíjací prúd".

Maximálnu nastaviteľnú hodnotu automaticky obmedzuje aktuálna prúdová zaťažiteľnosť vozidla, nabíjačka a sieťové pripojenie. Zaťažiteľnosť prúdu sieťovej prípojky konfiguruje technik pri inštalácii nabíjačky.

5.5 Nabíjanie bez overenia (aktivácia/ deaktivácia nabíjania bez autentifikácie) Len pre service user.

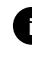

Pripojenie OCCP v konfigurácii nabíjačky musí byť deaktivované.

Nabíjanie bez overenia umožňuje nabíjanie bez lokálneho overovania alebo overovania z backend servera.

- Pomocou navigácie vyberte možnosť "Správa vozidla – Zoznam povolení". Otvorí sa náhľad "Miestny zoznam povolení".
- 2. Aktivujte/deaktivujte nabíjanie bez overenia.
- 5.6 Správa zoznamu povolení Len pre service user.

Konfigurácia nabíjačky dokáže spravovať až 1 000 jednotlivých vozidiel v zozname povolení.

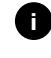

Zoznam povolení sa používa len vtedy, ak v ponuke konfigurácie nabíjačky nie je aktivované žiadne pripojenie OCPP.

#### 5.6.1 Pridanie karty RFID do zoznamu povolení prostredníctvom konfigurácie nabíjačky

#### Výstraha

Nebezpečenstvo úrazu zo senzora RFID pre osoby s kardiostimulátorom či defibrilátorom.

- Ak máte kardiostimulátor, dodržte vzdialenosť aspoň 60 cm od senzora RFID na prednom paneli nabíjačky.
- Ak máte defibrilátor, dodržte vzdialenosť aspoň 40 cm od senzora RFID na prednom paneli nabíjačky.

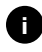

Okrem dodaných kariet RFID je možné používať aj všetky bežné karty RFID s NFC Forum typu 1-5.

- 1. Pomocou navigácie vyberte možnosť "Správa vozidla - Zoznam povolení".
- 2. Vyberte možnosť Pridať kartu RFID. Zobrazí sa náhľad "Nastaviť karty RFID".
- 3. Pridržte kartu RFID na senzore RFID na prednom paneli nabíjačky a vyberte možnosť "Čítať karty RFID".

Akonáhle sa rozpozná karta RFID, v náhľade "Nastaviť kartu RFID" sa zobrazí identifikácia karty RFID (UUID). LED svetlo senzora RFID sa navyše nakrátko rozsvieti nazeleno.

- Ak sa karta RFID nerozpoznala správne, LED svetlo senzora RFID na prednom paneli svieti načerveno.
- Znova pridržte kartu RFID na senzore.
- Skontrolujte, či je karta RFID kompatibilná s nabíjačkou.
- 4. Zadajte názov karty RFID do poľa "Názov karty RFID" a uložte nastavenie.

Karta RFID sa zobrazí ako registrovaná karta v náhľade "Miestny zoznam povolení".

#### Alternatívne: Nastavenie karty RFID bez pridržania na senzore RFID

Požiadavka: Identifikátor UUID karty RFID je známy.

- 1. Pomocou navigácie vyberte možnosť "Správa vozidla - Zoznam povolení".
- 2. Zadajte identifikátor UUID (identifikáciu karty RFID) a názov karty RFID do náhľadu "Nastaviť kartu RFID".

#### 5.6.2 Zmena označenia kariet RFID

- 1. Pomocou navigácie vyberte možnosť "Správa vozidla - Zoznam povolení".
- 2. Vyberte kartu RFID na spracovanie.
- 3. Zmeňte názov v poli "Označenie karty RFID" a potvrďte kliknutím na tlačidlo "Uložiť".

#### 5.6.3 Odstránenie karty RFID zo zoznamu povolení

- 1. Pomocou navigácie vyberte možnosť "Správa vozidla - Zoznam povolení".
- 2. Vyberte kartu RFID, ktorú chcete odstrániť.
- 3. Kliknite na symbol ponuky a vyberte možnosť "Odstrániť vybrané zadania".

Karta RFID sa odstráni zo zoznamu povolení.

#### 5.6.4 Správa karty RFID prostredníctvom aplikácie MyŠkoda

Karty RFID môžete kedykoľvek pridať alebo deaktivovať v aplikácii.

- 1. Otvorte nastavenia nabíjačky v aplikácii.
- 2. Novú kartu RFID môžete pridať alebo deaktivovať prostredníctvom možnosti "Správa autorizovaných kariet".

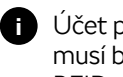

Účet používateľa, ktorý je prepojený s nabíjačkou, musí byť prepojený aj s kartou RFID, aby sa karta RFID mohla používať pre danú nabíjačku.

#### 5.7 Správa nastavení OCPP

- 5.7.1 Pripojenie nabíjačky prostredníctvom OCPP Len pre service user.
- 1. Pomocou navigácie vyberte možnosť "Pripojenia OCPP".
- 2. Ako štandardné nastavenie je OCPP aktivované.
- 3. Vykonajte tieto činnosti pre backend OCPP. Váš poskytovateľ služieb backendu sprístupňuje tieto informácie:
  - adresa URL backendového servera OCPP,
  - port backendu OCPP,
  - verzia OCPP,

5 Prevádzk:

5 Prevádzka

- meno používateľa,
- heslo prístupového bodu OCPP,
- aktivácia/deaktivácia šifrovania TLS. Štandardné nastavenie: aktivované
- 4. Do poľa nabíjacieho bodu OD/EVSE ID zadajte ID nabíjacieho bodu.

ID EVSE sprístupňuje CPO.

5. Vyberte možnosť Vytvoriť pripojenie.

Pripojenie je vytvorené. Ako stav sa zobrazí "Pripojenie je spustené" a ponúkne sa možnosť "Odpojiť".

- 6. Voliteľne môžete aktivovať/nakonfigurovať tieto nastavenia:
  - Povolenie vzdialeného spustenia nabíjacej relácie: Povolené/nepovolené vzdialené overovanie nabíjacej relácie, napr. prostredníctvom aplikácie CPO. Štandardné nastavenie: nepovolené.
  - Prekročenie času na vytvorenie pripojenia s vozidlom (v minútach a sekundách): Čas, za ktorý používateľ musí zasunúť zástrčku nabíjacieho kábla typu 2 do prípojky vozidla pred nabíjacou reláciou.

Rozsah prípustných hodnôt: 15 – 180 sekúnd, štandardné nastavenie: 45 sekúnd.

#### 5.7.2 Odpojenie OCPP

- 1. Pomocou navigácie vyberte možnosť "Pripojenia OCPP".
- 2. Kliknite na možnosť "Odpojiť".
- 5.8 Funkcie Smart Charging

Ponúkame vám množstvo funkcií Smart Charging, ktoré vám umožnia inteligentne nabíjať elektrické vozidlo. Príkladmi sú nabíjanie na základe solárnej predpovede, nabíjanie s prebytkom fotovoltiky alebo nabíjanie s optimalizovanou cenou. Neustále vylepšujeme naše funkcie a nepretržite budeme rozširovať ponuku. V tejto súvislosti môžu vznikať náklady.

Informácie a pokyny týkajúce sa ponúkaných funkcií a konfigurácie nájdete v aplikácii MyŠkoda. Na tento účel postupujte podľa pokynov v aplikácii.

5.9 Konfigurácia všeobecných nastavení

#### 5.9.1 Nastavenie jasu LED svetiel

- Keď je aktivované automatické nastavenie jasu (štandardné nastavenie), jas LED svetiel sa riadi v závislosti od meraní svetelného senzora. Ak je deaktivované automatické nastavenie jasu, jas LED svetiel je stály.
- 1. Pomocou navigácie vyberte možnosť "Nastavenia nabíjačky - Jas LED svetiel".
- 2. Aktivujte/deaktivujte jas prostredníctvom možnosti "Automatické nastavenie jasu".
- 3. Prostredníctvom posuvníka nastavte jas.
  - Pri manuálnom riadení: Jas je trvalo nastavený na vybranú hodnotu nezávisle od merania svetelného senzora.
  - Pri automatickom riadení: Rozsah jasu sa nastavuje nezávisle od seba pomocou dvoch regulátorov.

#### 5.9.2 Zmena hesla

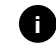

- V závislosti od toho, či ste prihlásení ako standard user alebo service user, sa mení dané heslo.
- 1. Pomocou navigácie vyberte možnosť "Nastavenia nabíjačky – Heslo".
- 2. Zadajte existujúce heslo do poľa "Staré heslo".
- 3. Zadajte nové heslo do poľa "Nové heslo" a potvrďte ho znova zadaním do poľa "Zopakovať heslo".
- Pri zadávaní hesla dodržiavajte tieto pravidlá:
  - Dĺžka: 8 14 znakov
  - Heslo musí obsahovať aspoň 1 číslicu, 1 malé písmeno, 1 veľké písmeno a 1 špeciálny znak (@-\_+\*!\$%#).
  - Prvý znak nesmie byť špeciálny.
- 4. Potvrďte zadanie možnosťou "Uložiť".

#### Prihlásenie prostredníctvom PUK

- 1. Ak ste zabudli heslo alebo ste ho zadali päťkrát nesprávne, vyberte možnosť "Zabudnuté heslo".
- 2. Z karty s prístupovými údajmi vyberte PUK.
- 3. Zadajte PUK a potvrďte ho možnosťou "Poslať PUK".

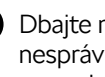

Dbajte na presný zápis PUK. Po piatom nesprávnom zadaní je ďalšie zadanie možné až s oneskorením.

4. Zadajte nové heslo, keďže PUK je určený len pre prípad núdze.

#### 5.9.3 Nastavenie jazyka

- 1. Pomocou navigácie vyberte možnosť "Nastavenia nabíjačky Jazyk".
- Zo zoznamu jazykov vyberte požadovaný jazyk. Štandardným nastavením je jazyk webového prehliadača.

#### 5.9.4 Nastavenie jednotiek

Len pre service user.

- 1. Pomocou navigácie vyberte možnosť "Nastavenia nabíjačky Jednotky".
- 2. Vyberte požadovanú jednotku pre tieto parametre:
  - Vzdialenosť: kilometre (štandardné nastavenie), míle
  - Teplota: °C (štandardné nastavenie), °F
  - Čas nabíjania SoC

Relatívny: Zostávajúci čas

Absolútny (štandardné nastavenie)

#### 5.9.5 Aktivácia/deaktivácia kontroly uzemnenia Len pre service user.

#### Nebezpečenstvo

Nebezpečenstvo ohrozenia života v dôsledku úrazu elektrickým prúdom.

Používanie nabíjačky bez aktívnej kontroly uzemnenia môže spôsobiť úraz elektrickým prúdom, skrat, požiar, výbuch či popáleniny.

- Kontrolu uzemnenia možno deaktivovať len v neuzemnených napájacích sieťach.
- 1. Pomocou navigácie vyberte možnosť "Nastavenia nabíjačky Kontrola uzemnenia". Ako štandardné nastavenie je kontrola uzemnenia aktivovaná.
- 2. Aktivujte/deaktivujte kontrolu uzemnenia.

#### 5.9.6 Zobrazenie stavu elektromera

1. Pomocou navigácie vyberte možnosť "Nastavenia nabíjačky – Elektromer".

V časti Údaje o zariadení sa zobrazia tieto údaje o elektromere:

- výrobca/typ,
- stav:
  - · aktívny,
  - · prepojený,
  - · chyba,
  - · nevybavený, ak nabíjačka nemá elektromer,
- verzia hardvéru,
- verzia softvéru,
- sériové číslo,
- dátum kalibrácie,
- prevádzkové časy (v hodinách),
- stavy meračov (v kWh).

Len pre verziu Charger Pro Eichrecht: V časti "Verejný kľúč" sa zobrazí QR kód elektromera.

#### 5.10 Reštartovanie nabíjačky

Požiadavka: Nabíjačka musí byť zapnutá.

- 1. V prípade potreby prerušte prebiehajúcu nabíjaciu reláciu.
- 2. Kliknite na možnosť "Reštartovať" prostredníctvom nastavenia nabíjačky v aplikácii nabíjania.

Reštartovanie nabíjačky môže trvať niekoľko minút. Ak sa nabíjačka zobrazí znova ako online v aplikácii, reštart bol úspešne ukončený.

- 5.11 Obnovenie výrobných nastavení Len pre service user.
- S výnimkou kódu krajiny sa všetky individuálne nastavenia obnovia na výrobné nastavenia, napr. zoznamy povolení.
- 1. Otvorte konfiguráciu nabíjačky.
- Pomocou navigácie vyberte možnosť "Nastavenia nabíjačky – Výrobné nastavenia".
- Kliknite na možnosť "Obnoviť výrobné nastavenia" a potvrďte.

Po úspešnom obnovení sa nabíjačka reštartuje.

#### 5.12 Aktualizácia softvéru

#### ! Pozor

Počas inštalácie novej aktualizácie neodpájajte nabíjačku od elektriny. Môže to viesť k úrazu alebo poškodeniu nabíjačky.

- Počas aktualizácie softvéru dbajte na nepretržité napájanie nabíjačky prúdom.
- Vždy dbajte na to, aby sa po nabíjaní na zásuvku typu 2 nasadila ochranná krytka na ochranu pripájacej zásuvky pred vlhkosťou.

#### 5.12.1 Informácie týkajúce sa aktualizácií softvéru

#### Informácie v konfigurácii nabíjačky

**O** F

Pre standard user.

- 1. Pomocou navigácie vyberte možnosť "Aktualizácia softvéru".
- V prehľade uvidíte, či je k dispozícii nová aktualizácia, ktorá verzia softvéru je aktuálne nainštalovaná a zobrazíte protokol zmien.
  - Pre service user.
- Pomocou navigácie vyberte možnosť "Aktualizácia softvéru".
- 2. Môžete vybrať tieto funkcie:
  - Aktivácia/deaktivácia automatického sťahovania aktualizácie

Aktivované: štandardné nastavenie. Skontroluje sa, či sú k dispozícii aktualizácie softvéru, a tie sa stiahnu automaticky.

Deaktivované: Skontroluje sa, či sú k dispozícii aktualizácie softvéru, a zobrazí sa upozornenie. Sťahovanie sa musí spustiť manuálne.

 Aktivácia/deaktivácia automatickej inštalácie aktualizácie

Aktivované: Ak sa prevzala aktualizácia softvéru, nabíjačka ju nainštaluje automaticky.

Deaktivované: Inštaláciu je možné posunúť na neskorší dátum. Inštalácia aktualizácie softvéru sa spustí až po požiadavke používateľa.

 Miestna aktualizácia umožňuje výber lokálne uloženého súboru.

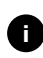

Ak je nabíjačka pripojená prostredníctvom OCPP, tieto funkcie sú deaktivované. Softvér sa stiahne automaticky.

#### Zobrazenie protokolu zmien

- Pomocou navigácie vyberte možnosť "Aktualizácia softvéru".
- 2. Kliknite na možnosť "Protokol zmien".

Protokol zmien sa zobrazí s informáciami o všetkých aktualizovaných komponentoch softvéru.

#### 5.12.2 Aktualizácia softvéru prostredníctvom aplikácie MyŠkoda

Akonáhle je k dispozícii nová verzia softvéru, v aplikácii sa otvorí vyskakovacie okno.

- 1. Kliknite na možnosť "Aktualizovať softvér" a postupujte podľa pokynov v aplikácii.
- 2. Nainštaluje sa najnovšia aktualizácia softvéru.

#### Manuálna aktualizácia softvéru

- 1. V aplikácii prejdite do nastavení nabíjačky.
- 2. Kliknite na možnosť "Aktualizácia softvéru".
- 3. Tu nájdete informácie o aktuálne nainštalovanej verzii softvéru a môžete spustiť aktualizáciu softvéru, ak sa neotvorilo vyskakovacie okno.

#### Automatická aktualizácia softvéru

- 1. V aplikácii prejdite do nastavení nabíjačky.
- 2. Kliknite na možnosť "Aktualizácia softvéru".
- 3. Aktivujte/deaktivujte funkciu "Automatická aktualizácia".
  - Ak je aktivovaná automatická aktualizácia, skontroluje sa, či sú k dispozícii aktualizácie softvéru, a tie sa stiahnu automaticky.

#### 6 Servis a čistenie

#### 6.1 Vykonanie opakovaných kontrol

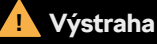

Nebezpečenstvo úrazu v prípade nedostatočnej kvalifikácie personálu.

Dôsledkom môžu byť vážne poranenia a hmotné škody.

S nabíjačkou smie pracovať len zaškolený a patrične kvalifikovaný personál.

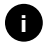

Niektoré opakované kontroly smie vykonávať len kvalifikovaný elektrikár, pozri tabuľku.

Prevádzkovateľ je zodpovedný za vykonávanie opakovaných kontrol.

Zo zákona sa vyžadujú tieto opakované kontroly:

| Kompo-<br>nenty                                                      | Typ kontroly                                                                                                    | Interval<br>kontroly                      | Vykonáva                                |
|----------------------------------------------------------------------|----------------------------------------------------------------------------------------------------|-------------------------------------------|-----------------------------------------|
| Nabíjací<br>kábel,<br>nabíjačka                                      | Vizuálna kontrola<br>nedostatkov                                                                                                | Pri každej<br>nabíjacej<br>relácii        | Použí-<br>vateľ/<br>prevádz-<br>kovateľ |
| Nabíjačka                                                            | Pripravenosť<br>na prevádzku                                                                                                    | Pri každej<br>nabíjacej<br>relácii        | Použí-<br>vateľ/<br>prevádz-<br>kovateľ |
| Nabíjací<br>kábel,<br>nabíjačka                                      | Merania a skúšky<br>v súlade s miest-<br>nymi nariadenia-<br>mi (napr. v Ne-<br>mecku v súlade<br>s normou DIN<br>VDE 0701/702) | Ročne                                     | Kvalifi-<br>kovaný<br>elektrikár        |
| Nabíjačka                                                            | Merania a skúšky<br>v súlade s miest-<br>nymi nariadenia-<br>mi (napr. v Ne-<br>mecku v súlade<br>s normou DIN<br>VDE 0105/100) | Ročne                                     | Kvalifi-<br>kovaný<br>elektrikár        |
| Elektro-<br>mer (len<br>pre verziu<br>Char-<br>ger Pro<br>Eichrecht) | Podľa<br>nemeckého<br>zákona<br>o kalibrácii<br>(Eichrecht)                                                                     | Každých 8<br>rokov od<br>dátumu<br>výroby |                                         |

#### Kontrola pri prvom uvedení do prevádzky

Pri prvom uvedení do prevádzky musí kvalifikovaný elektrikár skontrolovať správnu inštaláciu a elektrickú bezpečnosť nabíjačky (napr. v Nemecku podľa normy DIN VDE 0100). Protokol o uvedení do prevádzky si môžete prevziať na adrese https://www.elli.eco/ downloads/herunterladen.

### Príprava kontroly podľa nemeckého zákona o kalibrácii (Eichrecht)

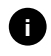

Tieto informácie sú relevantné len pre verziu Charger Pro Eichrecht.

- 1. Vyčistite nabíjačku na kalibráciu.
- V dostatočnom časovom predstihu pred skončením platnosti kalibrácie kontaktujte a poverte poskytovateľa kontrol v súlade so zákonom o kalibrácii.

#### 6.2 Čistenie nabíjačky

#### Nebezpečenstvo

Nebezpečenstvo ohrozenia života v dôsledku úrazu elektrickým prúdom alebo požiaru.

Voda v nabíjačke môže viesť k životu nebezpečným úrazom v dôsledku zásahu elektrickým prúdom a spôsobiť požiar.

- Nabíjačku ani zásuvku nikdy neponárajte do vody.
- Nemierte na nabíjačku prúdom vody, napr. zo záhradnej hadice alebo vysokotlakového čističa.
- Neumiestňujte na nabíjačku žiadne predmety naplnené kvapalinami.
- Nabíjačku čistite len suchou alebo mierne navlhčenou handričkou.

#### ! Upozornenie

Hmotné škody v dôsledku agresívnych čistiacich prostriedkov.

Agresívne čistiace prostriedky (napr. benzín na čistenie, acetón, etanol) môžu poškodiť povrch krytu.

- Používajte jemné čistiace prostriedky (napr. prostriedky na umývanie riadu, neutrálny čistič).
- Pravidelne kontrolujte nabíjačku, či jej kryt nevykazuje poškodenia a znečistenie.
- V prípade potreby vyčistite vonkajšiu časť nabíjačky mäkkou, suchou alebo mierne navlhčenou handričkou.

#### 7 Riešenie problémov

#### 7.1 Vykonanie autotestu

Po každom spustení nabíjačka vykoná automatický autotest komponentov. Pred každým nabíjaním sa navyše skontroluje interné zariadenie na zvyškový prúd.

V prípade rozpoznania chyby pri autoteste sa zapíše do zoznamu chýb, pozri časť 7.2.1 Zoznam chýb. Príslušné správanie LED svetiel nájdete v kapitole 3 Zobrazovacie a ovládacie prvky.

#### 7.2 Odstraňovanie chýb

#### 7.2.1 Zoznam chýb

Zoznam chýb možno zobrazovať prostredníctvom konfigurácie nabíjačky.

 Zoznam chýb vyberte prostredníctvom položky ponuky "Nastavenia nabíjačky" v navigácii konfigurácie nabíjačky.

V zozname chýb sú pre každú chybu zahrnuté tieto informácie:

- stav chyby,
- kategória chyby,
- čas objavenia sa,
- kód chyby.

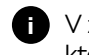

V zozname chýb môže byť niekoľko záznamov, ktoré majú rovnakú príčinu.

2. Vyberte chybu v zozname chýb a zobrazte príčinu chyby a nápravné opatrenia. K vybranej chybe sa otvorí individuálny náhľad s príslušnými informáciami.

#### Stav chyby

Rozlišujú sa tieto stavy chýb:

| Stav chyby | Význam                                                         |  |
|------------|----------------------------------------------------------------|--|
| Aktívny    | Chyba je aktívna, príčina chyby sa<br>ešte neodstránila.       |  |
| Pasívny    | Príčina chyby je odstránená alebo<br>chyba už viac neexistuje. |  |

#### Kategórie chýb

Existujú tieto kategórie chýb:

| Kategória chýb | Popis chyby                                                                                         |  |
|----------------|----------------------------------------------------------------------------------------------------|--|
| Fatálna        | <ul> <li>Nabíjacia relácia je ukončená</li> </ul>                                                   |  |
|                | <ul> <li>Nabíjanie už nie je možné</li> </ul>                                                       |  |
|                | <ul> <li>Nabíjačka sa musí reštartovať,<br/>prípadne je potrebné<br/>kontaktovať podporu</li> </ul> |  |
| Kritická       | <ul> <li>Nabíjaciu reláciu je možné<br/>prerušiť</li> </ul>                                         |  |
|                | <ul> <li>Nabíjanie nie je vo väčšine<br/>prípadov možné</li> </ul>                                  |  |
|                | <ul> <li>Nabíjačka sa dokáže opraviť<br/>sama</li> </ul>                                            |  |
| Nekritická     | <ul> <li>Nabíjacia relácia môže byť<br/>obmedzená</li> </ul>                                        |  |
|                | <ul> <li>Nabíjanie je možné</li> </ul>                                                              |  |
|                | <ul> <li>Nabíjačka sa dokáže opraviť<br/>sama</li> </ul>                                            |  |

Keď je prítomná aspoň jedna chyba, LED svetlo chyby svieti príslušnou farbou. Keď sú prítomné viaceré chyby, LED svetlo chyby svieti vo farbe priradenej najvyššej kategórii chyby.

#### 7.2.2 Identifikácia a oprava chýb

#### ! Upozornenie

Hmotné škody pri riešení problémov

Ak sa nepodarilo odstrániť chybu napriek správnemu postupu podľa pokynov na riešenie problémov, ide o poruchu nabíjačky.

- Nepoužívajte nabíjačku.
- · Informujte technický servis.
- 1. Pomocou navigácie konfigurácie nabíjačky vyberte možnosť "Nastavenia nabíjačky" "Zoznam chýb" a identifikujte chybu.
- 2. Vyberte chybu v zozname.
- 3. Pozorne si prečítajte podrobný popis a opravte poruchu podľa pokynov.

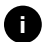

V prípade fatálnej chyby sa nabíjačka musí zvyčajne reštartovať, aby sa odstránila chyba. Ak je možné opraviť chybu počas prevádzky, táto chyba sa zobrazuje ako aktívna až do ďalšieho reštartovania nabíjačky, dokonca aj po odstránení príčiny.

- Po odstránení príčiny chyby sa stav chyby ihneď zmení na pasívny.
- Keď sa zobrazí viacero chýb, odstraňujte ich podľa priority. Začnite s fatálnymi chybami, prejdite na kritické chyby a ukončite s nekritickými chybami.

#### 7.2.3 Kódy chýb

#### Vymazanie zoznamu chýb

- V náhľade "Zoznam chýb" vyberte možnosť "Odstrániť pasívne chyby", akonáhle sú v zozname chýb len pasívne chyby.
- 2. Reštartujte nabíjačku, pozri kapitolu 5.10 Reštartovanie nabíjačky.
- Pokračujte v riešení problémov, keď LED svetlo chyby nesvieti nabielo a zoznam chýb ešte nie je prázdny.

| Kód chyby | Kategória chýb | Typ chyby                                                                       | Nápravné opatrenie                                                                            |
|-----------|----------------|---------------------------------------------------------------------------------|-----------------------------------------------------------------------------------------------|
| 0x100000  | Fatálna        | Chyba autotestu<br>komponentov na napájacej<br>doske.                           | Reštartujte nabíjačku. Ak sa chyba zobrazí aj po<br>opakovanom reštarte, kontaktujte podporu. |
| 0x100002  | Fatálna        | Chyba internej komunikácie<br>medzi ovládačom napájania<br>a komponentmi dosky. | Reštartujte nabíjačku. Ak sa chyba zobrazí aj po<br>opakovanom reštarte, kontaktujte podporu. |
| 0x100003  | Fatálna        | Chyba autotestu napájania<br>napätím ovládačom<br>napájania.                    | Reštartujte nabíjačku. Ak sa chyba zobrazí aj po<br>opakovanom reštarte, kontaktujte podporu. |
| 0x100004  | Fatálna        | Chyba autotestu napájania<br>napätím periférneho<br>zariadenia napájacej dosky. | Reštartujte nabíjačku. Ak sa chyba zobrazí aj po<br>opakovanom reštarte, kontaktujte podporu. |
| 0x10000E  | Fatálna        | Ovládač napájania zlyhal.                                                       | Reštartujte nabíjačku. Ak sa chyba zobrazí aj po<br>opakovanom reštarte, kontaktujte podporu. |
| 0x10000F  | Fatálna        | Ovládač komunikácie zlyhal.                                                     | Reštartujte nabíjačku. Ak sa chyba zobrazí aj po<br>opakovanom reštarte, kontaktujte podporu. |
| 0x100010  | Fatálna        | Interná chyba softvéru<br>v ovládači napájania.                                 | Reštartujte nabíjačku. Ak sa chyba zobrazí aj po<br>opakovanom reštarte, kontaktujte podporu. |
| 0x100020  | Fatálna        | Interná chyba softvéru<br>v ovládači komunikácie.                               | Reštartujte nabíjačku. Ak sa chyba zobrazí aj po<br>opakovanom reštarte, kontaktujte podporu. |
| 0x100023  | Fatálna        | Interná chyba komunikácie<br>na komunikačnej doske.                             | Reštartujte nabíjačku. Ak sa chyba zobrazí aj po<br>opakovanom reštarte, kontaktujte podporu. |
| 0x100026  | Fatálna        | Pamäť EEPROM na<br>komunikačnej doske je<br>chybná.                             | Reštartujte nabíjačku. Ak sa chyba zobrazí aj po<br>opakovanom reštarte, kontaktujte podporu. |
| 0x100027  | Fatálna        | Pamäť RAM ovládača<br>komunikácie je chybná.                                    | Reštartujte nabíjačku. Ak sa chyba zobrazí aj po<br>opakovanom reštarte, kontaktujte podporu. |
| 0x100028  | Fatálna        | Pamäť eMMC na<br>komunikačnej doske je<br>chybná.                               | Reštartujte nabíjačku. Ak sa chyba zobrazí aj po<br>opakovanom reštarte, kontaktujte podporu. |

| Kód chyby | Kategória chýb | Typ chyby                                                        | Nápravné opatrenie                                                                                                    |
|-----------|----------------|------------------------------------------------------------------|----------------------------------------------------------------------------------------------------|
| 0x100100  | Fatálna        | Chybná referenčná hodnota<br>pre sledovanie zvyškového<br>prúdu. | Reštartujte nabíjačku. Ak sa chyba zobrazí aj po<br>opakovanom reštarte, kontaktujte podporu.                                                                                                    |
| 0x100101  | Fatálna        | Rozpoznaný zvyškový prúd<br>(DC).                                | Pri nabíjacej relácii môžu vznikať zvyškové prúdy,<br>ktoré nabíjačka rozpozná a následne sa pre istotu<br>vypne. Toto môžu spustiť aj neželané vedľajšie efekty<br>domovej inštalácie.                                                                                                    |
|           |                |                                                                  | <ol> <li>Zavolajte si na pomoc kvalifikovaného elektrikára<br/>a nechajte ho skontrolovať domovú inštaláciu<br/>nabíjačky.</li> </ol>                                                                                                    |
|           |                |                                                                  | <ol> <li>Odpojte pripojenie s vozidlom alebo nabíjačku<br/>reštartujte.</li> </ol>                                                                                                    |
| 0x100102  | Fatálna        | Interná chyba v senzore<br>sledovania zvyškového<br>prúdu.       | Reštartujte nabíjačku. Ak sa chyba zobrazí aj po<br>opakovanom reštarte, kontaktujte podporu.                                                                                                    |
| 0x100103  | Fatálna        | Autotest sledovania<br>zvyškového prúdu zlyhal.                  | Reštartujte nabíjačku. Ak sa chyba zobrazí aj po<br>opakovanom reštarte, kontaktujte podporu.                                                                                                    |
| 0x100104  | Fatálna        | Kontrola uzemnenia<br>signalizuje chyby.                         | Zavolajte si na pomoc kvalifikovaného elektrikára<br>a nechajte ho skontrolovať domovú inštaláciu, či je<br>nabíjačka správne uzemnená. Ak sa chyba zobrazí<br>aj napriek kontrole inštalácie, kontaktujte podporu.<br>Ak vo vašej krajine nie je kontrola uzemnenia<br>technicky možná alebo funguje len nespoľahlivo,<br>môže sa deaktivovať, pozri časť 5.9.5 Aktivovanie/<br>deaktivovanie kontroly uzemnenia. |
| 0x100106  | Fatálna        | Nezrozumiteľný stav<br>záťažového relé 1.                        | Reštartujte nabíjačku. Ak sa chyba zobrazí aj po<br>opakovanom reštarte, kontaktujte podporu.                                                                                                    |
| 0x100107  | Fatálna        | Nezrozumiteľný stav<br>záťažového relé 2.                        | Reštartujte nabíjačku. Ak sa chyba zobrazí aj po<br>opakovanom reštarte, kontaktujte podporu.                                                                                                    |
| 0x300006  | Fatálna        | Neprípustná kombinácia<br>verzie hardvéru a softvéru.            | Reštartujte nabíjačku. Ak sa chyba zobrazí aj po<br>opakovanom reštarte, kontaktujte podporu.                                                                                                    |
| 0x30000F  | Fatálna        | Neprípustná kombinácia<br>verzie hardvéru a softvéru.            | Reštartujte nabíjačku. Ak sa chyba zobrazí aj po<br>opakovanom reštarte, kontaktujte podporu.                                                                                                    |
| 0x300400  | Fatálna        | Chybná funkcia<br>na elektromere.                                | Reštartujte nabíjačku. Ak sa chyba zobrazí aj po<br>opakovanom reštarte, kontaktujte podporu.                                                                                                    |
| 0x300401  | Fatálna        | Pripojenie k elektromeru<br>je prerušené.                        | Reštartujte nabíjačku. Ak sa chyba zobrazí aj po<br>opakovanom reštarte, musí inštaláciu elektromera<br>skontrolovať kvalifikovaný elektrikár, prípadne<br>kontaktujte podporu.                                                                                                    |
| 0x401100  | Fatálna        | Chyba v priebehu prepnutia<br>fázy.                              | Pri prepínaní fáz z trojfázovej na jednofázovú<br>prevádzku alebo naopak sa vyskytla neočakávaná<br>chyba. Reštartujte nabíjačku. Ak sa chyba zobrazí aj<br>po opakovanom reštarte, kontaktujte podporu.                                                                                                    |
| 0x401101  | Fatálna        | Chyba pri konfigurácii<br>prepnutia fázy.                        | Nabíjačka podporuje prepínanie fáz pre trojfázovú<br>a jednofázovú prevádzku, avšak nie je správne<br>nakonfigurovaná. Skontrolujte, či sa prostredníctvom<br>konfigurácie nabíjačky nastavila trojfázová prevádzka.<br>Ak sa chyba vyskytuje ešte aj po reštartovaní,<br>kontaktujte podporu.                                                                                                    |
| 0x500001  | Fatálna        | Ovládanie LED svetiel je<br>chybné.                              | Zobrazenie LED svetiel už nie je spoľahlivé.<br>Reštartujte nabíjačku. Ak sa chyba zobrazí aj po<br>opakovanom reštarte, kontaktujte podporu.                                                                                                    |

| Kód chyby | Kategória chýb | Typ chyby                                                                                                | Nápravné opatrenie                                                                                                    |
|-----------|----------------|----------------------------------------------------------------------------------------------------|----------------------------------------------------------------------------------------------------|
| 0xC00304  | Fatálna        | Nekompatibilná verzia<br>softvéru ovládača napájania<br>a ovládača komunikácie.                          | Prípadne zopakujte naposledy uskutočnenú<br>aktualizáciu softvéru, pozri časť 5.12.2 Manuálna<br>aktualizácia softvéru. Ak sa chyba zobrazí aj po<br>úspešnej aktualizácii softvéru, kontaktujte podporu.                                                                           |
| 0xE102A0  | Fatálna        | Chyba v periférnom<br>zariadení napájacej dosky.                                                         | Reštartujte nabíjačku. Ak sa chyba zobrazí aj po<br>opakovanom reštarte, kontaktujte podporu.                                                                                                    |
| 0xFF0103  | Fatálna        | Teplotný senzor na ovládači<br>napájania je mimo platného<br>rozsahu.                                    | Reštartujte nabíjačku. Ak sa chyba zobrazí aj po<br>opakovanom reštarte, kontaktujte podporu.                                                                                                    |
| 0xFF0203  | Fatálna        | Teplotný senzor na relé<br>je mimo platného rozsahu.                                                     | Reštartujte nabíjačku. Ak sa chyba zobrazí aj po opakovanom reštarte, kontaktujte podporu.                                                                                                    |
| 0xFF0303  | Fatálna        | Teplotný senzor na vstupnej<br>ceste alebo na vstupe<br>záťažového relé 1 je mimo<br>platného rozsahu.   | Reštartujte nabíjačku. Ak sa chyba zobrazí aj po<br>opakovanom reštarte, kontaktujte podporu.                                                                                                    |
| 0xFF0403  | Fatálna        | Teplotný senzor na<br>výstupnej ceste alebo na<br>výstupe záťažového relé 2 je<br>mimo platného rozsahu. | Reštartujte nabíjačku. Ak sa chyba zobrazí aj po<br>opakovanom reštarte, kontaktujte podporu.                                                                                                    |
| 0x200200  | Kritická       | Nezrozumiteľné napätie na<br>riadiacom vedení k vozidlu.                                                 | Skontrolujte stav svojho vozidla a to, či správne<br>funguje, a skontrolujte nabíjací kábel.                                                                                                    |
| 0x200201  | Kritická       | Vozidlo vyžaduje ventiláciu.                                                                             | Vozidlo vyžaduje ventiláciu. Keďže ju nabíjačka<br>nepodporuje, nesmie sa nabíjačka použiť na nabíjanie<br>tohto vozidla.                                                                                                    |
| 0x402000  | Kritická       | Chybná konfigurácia OCPP.                                                                                | Ak problém pretrváva, skontrolujte a opravte<br>konfiguráciu OCPP a kontaktujte CPO<br>(prevádzkovateľa nabíjacej stanice).                                                                                                    |
| 0x402001  | Kritická       | Certifikát na prihlásenie<br>prostredníctvom OCPP<br>chýba alebo je neplatný.                            | Reštartujte nabíjačku. Ak sa chyba zobrazí aj po<br>opakovanom reštarte, kontaktujte podporu.                                                                                                    |
| 0x402003  | Kritická       | Nabíjačka nie<br>je autorizovaná pre OCPP.                                                               | Reštartujte nabíjačku. Ak sa chyba zobrazí aj po<br>opakovanom reštarte, kontaktujte podporu.                                                                                                    |
| 0xC00201  | Kritická       | Interná chyba komunikácie<br>medzi napájacou doskou<br>a komunikačnou doskou.                            | Reštartujte nabíjačku. Ak sa chyba zobrazí aj po<br>opakovanom reštarte, kontaktujte podporu.                                                                                                    |
| 0xD1210A  | Kritická       | Interná chyba komunikácie<br>na ovládači komunikácie.                                                    | Reštartujte nabíjačku. Ak sa chyba zobrazí aj po<br>opakovanom reštarte, kontaktujte podporu.                                                                                                    |
| 0xD20001  | Kritická       | Interná chyba komunikácie<br>medzi napájacou doskou<br>a komunikačnou doskou.                            | Reštartujte nabíjačku. Ak sa chyba zobrazí aj po<br>opakovanom reštarte, kontaktujte podporu.                                                                                                    |
| 0xE10202  | Kritická       | Prepätie na fáze L1.                                                                                     | Nechajte inštaláciu skontrolovať kvalifikovaným<br>elektrikárom. Skontrolovať a prípadne opraviť<br>je potrebné hlavne sieťovú prípojku (meranie<br>odporu vysokého napätia, vizuálna kontrola ohybu,<br>pomliaždenia atď.) Ak nie je inštalácia bezchybná,<br>kontaktujte podporu. |

| Kód chyby | Kategória chýb | Typ chyby                                    | Nápravné opatrenie                                                                                                    |
|-----------|----------------|----------------------------------------------|----------------------------------------------------------------------------------------------------|
| 0xE10203  | Kritická       | Podpätie na fáze L1.                         | Nechajte inštaláciu skontrolovať kvalifikovaným<br>elektrikárom. Skontrolovať a prípadne opraviť<br>je potrebné hlavne sieťovú prípojku (meranie<br>odporu vysokého napätia, vizuálna kontrola ohybu,<br>pomliaždenia atď.) Ak nie je inštalácia bezchybná,<br>kontaktujte podporu. |
| 0xE10212  | Kritická       | Prepätie na fáze L2.                         | Nechajte inštaláciu skontrolovať kvalifikovaným<br>elektrikárom. Skontrolovať a prípadne opraviť<br>je potrebné hlavne sieťovú prípojku (meranie<br>odporu vysokého napätia, vizuálna kontrola ohybu,<br>pomliaždenia atď.) Ak nie je inštalácia bezchybná,<br>kontaktujte podporu. |
| 0xE10213  | Kritická       | Podpätie na fáze L2.                         | Nechajte inštaláciu skontrolovať kvalifikovaným<br>elektrikárom. Skontrolovať a prípadne opraviť<br>je potrebné hlavne sieťovú prípojku (meranie<br>odporu vysokého napätia, vizuálna kontrola ohybu,<br>pomliaždenia atď.) Ak nie je inštalácia bezchybná,<br>kontaktujte podporu. |
| 0xE10222  | Kritická       | Prepätie na fáze L3.                         | Nechajte inštaláciu skontrolovať kvalifikovaným<br>elektrikárom. Skontrolovať a prípadne opraviť<br>je potrebné hlavne sieťovú prípojku (meranie<br>odporu vysokého napätia, vizuálna kontrola ohybu,<br>pomliaždenia atď.) Ak nie je inštalácia bezchybná,<br>kontaktujte podporu. |
| 0xE10223  | Kritická       | Podpätie na fáze L3.                         | Nechajte inštaláciu skontrolovať kvalifikovaným<br>elektrikárom. Skontrolovať a prípadne opraviť<br>je potrebné hlavne sieťovú prípojku (meranie<br>odporu vysokého napätia, vizuálna kontrola ohybu,<br>pomliaždenia atď.) Ak nie je inštalácia bezchybná,<br>kontaktujte podporu. |
| 0xE10231  | Kritická       | Vstupný prúd na fáze L1<br>je príliš vysoký. | Nechajte inštaláciu skontrolovať kvalifikovaným<br>elektrikárom. Skontrolovať a prípadne opraviť<br>je potrebné hlavne sieťovú prípojku (meranie<br>odporu vysokého napätia, vizuálna kontrola ohybu,<br>pomliaždenia atď.) Ak nie je inštalácia bezchybná,<br>kontaktujte podporu. |
| 0xE10241  | Kritická       | Vstupný prúd na fáze L2<br>je príliš vysoký. | Nechajte inštaláciu skontrolovať kvalifikovaným<br>elektrikárom. Skontrolovať a prípadne opraviť<br>je potrebné hlavne sieťovú prípojku (meranie<br>odporu vysokého napätia, vizuálna kontrola ohybu,<br>pomliaždenia atď.) Ak nie je inštalácia bezchybná,<br>kontaktujte podporu. |
| 0xE10251  | Kritická       | Vstupný prúd na fáze L3<br>je príliš vysoký. | Nechajte inštaláciu skontrolovať kvalifikovaným<br>elektrikárom. Skontrolovať a prípadne opraviť<br>je potrebné hlavne sieťovú prípojku (meranie<br>odporu vysokého napätia, vizuálna kontrola ohybu,<br>pomliaždenia atď.) Ak nie je inštalácia bezchybná,<br>kontaktujte podporu. |

| Kód chyby | Kategória chýb | Typ chyby                                                                                                    | Nápravné opatrenie                                                                                                    |
|-----------|----------------|----------------------------------------------------------------------------------------------------|----------------------------------------------------------------------------------------------------|
| 0xE10300  | Kritická       | Sieťová frekvencia mimo<br>povoleného rozsahu.                                                                                | Ak je na domovej prípojke porucha siete, nesmie<br>sa nabíjačka používať dovtedy, kým sa porucha<br>neodstráni.<br>Nechajte inštaláciu skontrolovať kvalifikovaným                                                                                                    |
|           |                |                                                                                                    | elektrikárom. Skontrolovať a prípadne opraviť<br>je potrebné hlavne sieťovú prípojku (meranie<br>odporu vysokého napätia, vizuálna kontrola ohybu,<br>pomliaždenia atď.) Ak nie je inštalácia bezchybná,<br>kontaktujte podporu.                                                                                               |
| OxFF0101  | Kritická       | Z dôvodu nízkej teploty<br>(senzor na ovládači<br>napájania) nie je možné<br>nabíjanie.                                       | Počkajte, kým sa nabíjačka znova ohreje na<br>dostatočnú prevádzkovú teplotu. Zaistite, aby<br>nebola teplota okolia príliš nízka a aby bola<br>v prevádzkovom rozsahu nabíjačky.                                                                                                    |
| 0xFF0104  | Kritická       | Z dôvodu kritickej teploty<br>(senzor na ovládači<br>napájania) nie je možné<br>nabíjanie.                                    | Počkajte, kým sa nabíjačka znova ochladí na<br>prípustnú prevádzkovú teplotu. Zaistite, aby<br>nebola teplota okolia príliš vysoká. Ak je nabíjačka<br>nainštalovaná na mieste, na ktorom je vystavená<br>priamemu slnečnému svetlu alebo na ktorom<br>nie je dostatočná cirkulácia vzduchu, môže dôjsť<br>k zvýšeniu teploty. |
| 0xFF0201  | Kritická       | Z dôvodu nízkej teploty<br>(senzor na relé) nie je možné<br>nabíjanie.                                                        | Počkajte, kým sa nabíjačka znova ohreje na<br>dostatočnú prevádzkovú teplotu. Zaistite, aby<br>nebola teplota okolia príliš nízka a aby bola<br>v prevádzkovom rozsahu nabíjačky.                                                                                                    |
| 0xFF0204  | Kritická       | Z dôvodu kritickej teploty<br>(senzor na relé) nie je možné<br>nabíjanie.                                                     | Počkajte, kým sa nabíjačka znova ochladí na<br>prípustnú prevádzkovú teplotu. Zaistite, aby<br>nebola teplota okolia príliš vysoká. Ak je nabíjačka<br>nainštalovaná na mieste, na ktorom je vystavená<br>priamemu slnečnému svetlu alebo na ktorom<br>nie je dostatočná cirkulácia vzduchu, môže dôjsť<br>k zvýšeniu teploty. |
| 0xFF0301  | Kritická       | Z dôvodu nízkej teploty<br>(senzor na vstupnej<br>ceste alebo na výstupe<br>záťažového relé 1) nie<br>je možné nabíjanie.     | Počkajte, kým sa nabíjačka znova ohreje na<br>dostatočnú prevádzkovú teplotu. Zaistite, aby<br>nebola teplota okolia príliš nízka a aby bola<br>v prevádzkovom rozsahu nabíjačky.                                                                                                    |
| 0xFF0304  | Kritická       | Z dôvodu kritickej teploty<br>(senzor na vstupnej<br>ceste alebo na výstupe<br>záťažového relé 1) nie je<br>možné nabíjanie.  | Počkajte, kým sa nabíjačka znova ochladí na<br>prípustnú prevádzkovú teplotu. Zaistite, aby<br>nebola teplota okolia príliš vysoká. Ak je nabíjačka<br>nainštalovaná na mieste, na ktorom je vystavená<br>priamemu slnečnému svetlu alebo na ktorom<br>nie je dostatočná cirkulácia vzduchu, môže dôjsť<br>k zvýšeniu teploty. |
| 0xFF0401  | Kritická       | Z dôvodu nízkej teploty<br>(senzor na výstupnej ceste<br>alebo na vstupe záťažového<br>relé 2) nie je možné<br>nabíjanie.     | Počkajte, kým sa nabíjačka znova ohreje na<br>dostatočnú prevádzkovú teplotu. Zaistite, aby<br>nebola teplota okolia príliš nízka a aby bola<br>v prevádzkovom rozsahu nabíjačky.                                                                                                    |
| 0xFF0404  | Kritická       | Z dôvodu kritickej teploty<br>(senzor na výstupnej<br>ceste alebo na výstupe<br>záťažového relé 2) nie je<br>možné nabíjanie. | Počkajte, kým sa nabíjačka znova ochladí na<br>prípustnú prevádzkovú teplotu. Zaistite, aby<br>nebola teplota okolia príliš vysoká. Ak je nabíjačka<br>nainštalovaná na mieste, na ktorom je vystavená<br>priamemu slnečnému svetlu alebo na ktorom<br>nie je dostatočná cirkulácia vzduchu, môže dôjsť<br>k zvýšeniu teploty. |

| Kód chyby | Kategória chýb | Typ chyby                                                                                     | Nápravné opatrenie                                                                                                    |
|-----------|----------------|-----------------------------------------------------------------------------------------------|----------------------------------------------------------------------------------------------------|
| 0XD20002  | Kritická       | Interná chyba komunikácie<br>medzi napájacou doskou<br>a komunikačnou doskou pri<br>spustení. | Reštartujte nabíjačku. Ak sa chyba zobrazí aj po<br>opakovanom reštarte, kontaktujte podporu.                                                                                                    |
| 0x403005  | Kritická       | Chyba pri aktualizovaní časti<br>softvéru ovládača napájania.                                 | Reštartujte aktualizáciu. Ak sa chyba zobrazí aj po<br>opakovanom pokuse, kontaktujte podporu.                                                                                                    |
| 0x100025  | Nekritická     | Teplotná kompenzácia LED<br>svetiel zlyhala.                                                  | Reštartujte nabíjačku. Prevádzka nabíjačky je<br>naďalej možná, farba LED svetiel sa nemusí<br>zhodovať s popisom v tomto návode. V prípade<br>potreby použite konfiguráciu nabíjačky na definíciu<br>správneho stavu systému.         |
| 0x100029  | Nekritická     | Stupeň opotrebovania<br>pamäte Flash dosiahol 50%.                                            | Reštartujte nabíjačku. Ak sa chyba zobrazí aj po<br>opakovanom reštarte, kontaktujte podporu.                                                                                                    |
| 0x100030  | Nekritická     | Priestor pamäte pre<br>používateľom definované<br>údaje je úplne obsadený.                    | Vymažte nepotrebné alebo zastarané používateľom<br>definované údaje, napríklad zadania v zozname<br>povolení pre vozidlá, aby ste uvoľnili miesto v pamäti.<br>To sa môže vykonať prostredníctvom nastavení<br>konfigurácie nabíjačky. |
| 0x100031  | Nekritická     | Priestor pamäte pre údaje<br>o nabíjacích reláciách je<br>úplne obsadený.                     | Vymažte nepotrebné alebo zastarané údaje<br>o nabíjacích reláciách, aby ste uvoľnili miesto<br>v pamäti. To sa môže vykonať prostredníctvom<br>nastavení konfigurácie nabíjačky.                                                       |
| 0x10010D  | Nekritická     | Kontrola uzemnenia<br>je deaktivovaná.                                                        | Kontrola uzemnenia sa deaktivuje prostredníctvom<br>konfigurácie nabíjačky. Ak je potrebné kontrolu<br>uzemnenia aktivovať, pozri časť Aktivovanie/<br>deaktivovanie kontroly uzemnenia.                                               |
| 0x300000  | Nekritická     | Autotest modulu Wi-Fi<br>zlyhal.                                                              | Reštartujte nabíjačku. Ak sa chyba zobrazí aj po<br>opakovanom reštarte, použite alternatívne<br>pripojenie do siete.                                                                                                    |
| 0x300001  | Nekritická     | Chyba pripojenia k sieti<br>Wi-Fi.                                                            | Skontrolujte, či je intenzita signálu Wi-Fi dostatočná<br>na pripojenie a či boli správne zadané prístupové<br>údaje. Prípadne reštartujte prístupový bod Wi-Fi vo<br>svojej sieti.                                                    |
| 0x300100  | Nekritická     | Autotest modulu Ethernet<br>zlyhal.                                                           | Reštartujte nabíjačku. Ak sa chyba zobrazí aj po<br>opakovanom reštarte, použite alternatívne<br>pripojenie do siete.                                                                                                    |
| 0x300101  | Nekritická     | Chyba pripojenia ethernetu.                                                                   | Skontrolujte kábel, prepínač, konfiguráciu siete<br>a bezpečnostné nastavenia na pripojenom<br>smerovači. Prípadne použite iné pripojenie do siete.                                                                                    |
| 0x300200  | Nekritická     | Autotest modulu LTE zlyhal.                                                                   | Reštartujte nabíjačku. Ak sa chyba zobrazí aj po<br>opakovanom reštarte, použite alternatívne<br>pripojenie do siete.                                                                                                    |
| 0x300201  | Nekritická     | Chyba pripojenia LTE<br>a overovania.                                                         | Skontrolujte napríklad pomocou smartfónu, či je<br>v okolí nabíjačky zabezpečená dostatočná intenzita<br>signálu LTE. Skontrolujte správne zadané prístupové<br>údaje. Prípadne použite iné pripojenie do siete.                       |

| Kód chyby | Kategória chýb | Typ chyby                                                                | Nápravné opatrenie                                                                                                    |
|-----------|----------------|--------------------------------------------------------------------------|----------------------------------------------------------------------------------------------------|
| 0x300202  | Nekritická     | Intenzita signálu LTE je príliš<br>nízka.                                | Počkajte, kým je k dispozícii úroveň signálu<br>s dostatočnou intenzitou, alebo použite ethernetové<br>pripojenie alebo Wi-Fi. Skontrolujte umiestnenie<br>nabíjačky a zaistite, aby nebola blokovaná<br>prekážkami, ktoré ovplyvňujú intenzitu signálu LTE.<br>V prípade obtiažnych podmienok príjmu použite LTE<br>opakovač. |
| 0x300300  | Nekritická     | Modul RFID je chybný.                                                    | Reštartujte nabíjačku. Ak sa chyba zobrazí aj po opa-<br>kovanom reštarte, je možné nabíjanie povoliť len<br>pomocou jednej z alternatívnych možností overenia<br>alebo vypnutím overenia. Ak je modul RFID naďalej<br>chybný, kontaktujte podporu.                                                                            |
| 0x300301  | Nekritická     | Karta RFID je neplatná<br>alebo pečitateľná                              | Skontrolujte,                                                                                                    |
|           |                |                                                                          | <ul> <li>či sa karta RFID objaví v zozname povolení alebo<br/>ju zaregistrujete.</li> </ul>                                                                                                    |
|           |                |                                                                          | <ul> <li>či používate funkčnú kartu RFID podľa<br/>podporovaných štandardov v súlade s týmto<br/>návodom.</li> </ul>                                                                                                    |
|           |                |                                                                          | Kartu RFID podržte dostatočne blízko pri označe-<br>nom senzore a počkajte na vizuálne hlásenie nabíjač-<br>ky, potom kartu RFID opäť vzdiaľte od senzora.                                                                                                    |
| 0x40100C  | Nekritická     | Pokus o vytvorenie<br>komunikácie vozidla<br>prostredníctvom PLC zlyhal. | Nabíjačka nedokázala komunikovať s vozidlom<br>prostredníctvom ISO15118 (PLC). Skontrolujte,<br>či vozidlo túto rozšírenú komunikáciu podporuje<br>a či je aktivovaná. Skontrolujte nabíjací kábel. Ako<br>alternatívu je možné použiť základné nabíjanie.                                                                     |
| 0x40100E  | Nekritická     | Chyba vozidla (chyba<br>zhody).                                          | Nabíjačka rozpoznala vozidlo s funkciou ISO15118<br>a vytvorila pripojenie, ale protokol nebolo možné<br>spustiť. Skontrolujte konfiguráciu na vozidle. Táto<br>chyba vzniká najmä vtedy, keď je vozidlo nastavené<br>na nabíjanie jednosmerným prúdom. Ako alternatívu<br>je možné použiť základné nabíjanie.                 |
| 0x40100F  | Nekritická     | Chyba vozidla (chyba<br>sekvencie).                                      | Nabíjačka rozpoznala vozidlo s funkciou ISO15118<br>a vytvorila pripojenie, ale protokol nebolo možné<br>spustiť. Skontrolujte konfiguráciu na vozidle. Táto<br>chyba vzniká najmä vtedy, keď je vozidlo nastavené<br>na nabíjanie jednosmerným prúdom. Ako alternatívu<br>je možné použiť základné nabíjanie.                 |
| 0x401011  | Nekritická     | Chyba vozidla (neplatné ID<br>relácie).                                  | Nabíjačka rozpoznala vozidlo s funkciou ISO15118<br>a vytvorila pripojenie, ale zistila nekompatibilitu<br>s použitým protokolom. Skontrolujte konfiguráciu<br>na vozidle. Ako alternatívu je možné použiť základné<br>nabíjanie.                                                                                              |
| 0x401012  | Nekritická     | Chyba vozidla (neplatné ID<br>služby).                                   | Nabíjačka rozpoznala vozidlo s funkciou ISO15118<br>a vytvorila pripojenie, ale zistila nekompatibilitu<br>s použitým protokolom. Skontrolujte konfiguráciu<br>na vozidle. Ako alternatívu je možné použiť základné<br>nabíjanie.                                                                                              |
| 0x401013  | Nekritická     | Chyba vozidla (neplatný<br>spôsob platby).                               | Nabíjačka rozpoznala vozidlo s funkciou ISO15118<br>a vytvorila pripojenie, avšak nepodarilo sa rozpoznať<br>vhodný spôsob platby. Ak chcete používať<br>vozidlo s funkciou Plug & Charge, skontrolujte,<br>či je vo vozidle nainštalovaný primeraný certifikát.<br>Ako alternatívu je možné použiť základné nabíjanie.        |

| Kód chyby | Kategória chýb | Typ chyby                                                               | Nápravné opatrenie                                                                                                    |
|-----------|----------------|-------------------------------------------------------------------------|----------------------------------------------------------------------------------------------------|
| 0x401014  | Nekritická     | Chyba vozidla (výber služby).                                           | Nabíjačka rozpoznala vozidlo s funkciou ISO15118<br>a vytvorila pripojenie, ale zistila nekompatibilitu<br>s použitým protokolom. Skontrolujte konfiguráciu<br>na vozidle. Ako alternatívu je možné použiť základné<br>nabíjanie.                                                             |
| 0x401015  | Nekritická     | Platnosť certifikátu Plug &<br>Charge vypršala.                         | Nabíjačka rozpoznala vozidlo s funkciou Plug &<br>Charge a vytvorila pripojenie, ale rozpoznala neplatný<br>certifikát. Kontaktujte výrobcu alebo predajcu<br>vozidla, aby neplatný certifikát aktualizoval. Ako<br>alternatívu je možné použiť základné nabíjanie.                           |
| 0x401016  | Nekritická     | Certifikát Plug & Charge<br>je odvolaný.                                | Nabíjačka rozpoznala vozidlo s funkciou Plug &<br>Charge a vytvorila pripojenie, ale rozpoznala už<br>neplatný certifikát. Kontaktujte výrobcu alebo<br>predajcu vozidla, aby neplatný certifikát aktualizoval.<br>Ako alternatívu je možné použiť základné nabíjanie.                        |
| 0x401017  | Nekritická     | Certifikát Plug & Charge nie<br>je k dispozícii.                        | Nabíjačka rozpoznala vozidlo s funkciou Plug &<br>Charge a vytvorila pripojenie, ale nerozpoznala<br>žiadny certifikát. Kontaktujte výrobcu alebo predajcu<br>vozidla, aby ste získali vhodný certifikát pre funkciu<br>Plug & Charge. Ako alternatívu je možné použiť<br>základné nabíjanie. |
| 0x401018  | Nekritická     | Plug & Charge: chyba pri<br>spracovaní certifikátu.                     | Nabíjačka rozpoznala vozidlo s funkciou Plug &<br>Charge a vytvorila pripojenie, ale nerozpoznala<br>žiadny certifikát. Kontaktujte výrobcu alebo predajcu<br>vozidla a informujte sa ohľadom stavu a platnosti<br>svojho certifikátu. Ako alternatívu je možné použiť<br>základné nabíjanie. |
| 0x40101A  | Nekritická     | Plug & Charge: chyba pri<br>spracovaní certifikátu<br>(neplatná výzva). | Nabíjačka rozpoznala vozidlo s funkciou Plug &<br>Charge a vytvorila pripojenie, ale nerozpoznala<br>žiadny certifikát. Kontaktujte výrobcu alebo predajcu<br>vozidla, aby ste získali vhodný certifikát pre funkciu<br>Plug & Charge. Ako alternatívu je možné použiť<br>základné nabíjanie. |
| 0x40101B  | Nekritická     | Chyba vozidla (chybný<br>spôsob prenosu energie).                       | Nabíjačka rozpoznala vozidlo s funkciou ISO15118<br>a vytvorila pripojenie, ale zistila nekompatibilitu<br>s použitým protokolom. Skontrolujte konfiguráciu<br>na vozidle. Ako alternatívu je možné použiť základné<br>nabíjanie.                                                             |
| 0x40101C  | Nekritická     | Chyba vozidla (chybné<br>parametre nabíjania).                          | Nabíjačka rozpoznala vozidlo s funkciou ISO15118<br>a vytvorila pripojenie, ale zistila nekompatibilitu<br>s použitým protokolom. Skontrolujte konfiguráciu<br>na vozidle. Ako alternatívu je možné použiť základné<br>nabíjanie.                                                             |
| 0x40101D  | Nekritická     | Chyba vozidla (neplatný<br>nabíjací profil).                            | Nabíjačka rozpoznala vozidlo s funkciou ISO15118<br>a vytvorila pripojenie, ale zistila nekompatibilitu<br>s použitým protokolom. Skontrolujte konfiguráciu<br>na vozidle. Ako alternatívu je možné použiť základné<br>nabíjanie.                                                             |
| 0x40101E  | Nekritická     | Chyba vozidla (neplatný<br>výber tarify).                               | Nabíjačka rozpoznala vozidlo s funkciou ISO15118<br>a vytvorila pripojenie, ale zistila nekompatibilitu<br>s použitým protokolom. Skontrolujte konfiguráciu<br>na vozidle. Ako alternatívu je možné použiť základné<br>nabíjanie.                                                             |

| Kód chyby | Kategória chýb | Typ chyby                                                                                                  | Nápravné opatrenie                                                                                                    |
|-----------|----------------|----------------------------------------------------------------------------------------------------|----------------------------------------------------------------------------------------------------|
| 0x401020  | Nekritická     | Chyba vozidla (nie je<br>vybraná žiadna nabíjacia<br>služba).                                              | Nabíjačka rozpoznala vozidlo s funkciou ISO15118<br>a vytvorila pripojenie, ale zistila nekompatibilitu<br>s použitým protokolom. Skontrolujte konfiguráciu<br>na vozidle. Ako alternatívu je možné použiť základné<br>nabíjanie.                                                          |
| 0x401025  | Nekritická     | Chyba pri vytváraní<br>pripojenia s vozidlom<br>prostredníctvom TCP.                                       | Nabíjačka rozpoznala vozidlo kompatibilné<br>s funkciou ISO15118, ale nedokázala vytvoriť<br>pripojenie. Skontrolujte konfiguráciu na vozidle<br>alebo zopakujte funkciu Plug & Charge odpojením<br>a pripojením nabíjacieho kábla. Ako alternatívu je<br>možné použiť základné nabíjanie. |
| 0x401026  | Nekritická     | Chyba vozidla (pripojenie<br>s vozidlom prostredníctvom<br>PLC je ukončené).                               | Počas existujúceho pripojenia s vozidlom<br>prostredníctvom PLC došlo k prekročeniu času<br>a nabíjačka sa prepla na základné nabíjanie. Nabíjací<br>kábel odpojte a znova pripojte. Ako alternatívu je<br>možné použiť základné nabíjanie.                                                |
| 0x401027  | Nekritická     | Pripojenie k systému<br>riadenia energie (EMS) je<br>ukončené.                                             | Skontrolujte, či je zapnuté EMS a či je pripojené<br>k vašej sieti. Je potrebné ethernetové alebo<br>Wi-Fi pripojenie, pripojenie cez LTE nie je možné.<br>Skontrolujte prípadne aj bezpečnostné nastavenie<br>vo svojej sieti.                                                            |
| 0x401028  | Nekritická     | Systém riadenia energie:<br>služba ochrany pred<br>výpadkom prúdu nie je<br>k dispozícii.                  | Skontrolujte konfiguráciu svojho systému riadenia<br>energie.                                                                                                    |
| 0x401029  | Nekritická     | Systém riadenia energie:<br>služba na nabíjanie vlastnou<br>energiou nie je k dispozícii.                  | Skontrolujte konfiguráciu svojho systému riadenia energie a solárnych panelov.                                                                                                    |
| 0x40102A  | Nekritická     | Systém riadenia energie:<br>služba pre nabíjanie<br>s optimalizovanými<br>nákladmi nie je k dispozícii.    | Skontrolujte konfiguráciu svojho systému riadenia<br>energie v súvislosti s nastavením taríf.                                                                                                    |
| 0x402002  | Nekritická     | Pripojenie k serveru OCPP<br>je ukončené.                                                                  | Skontrolujte pripojenie na server. Akákoľvek aktívna<br>nabíjacia relácia pokračuje.                                                                                                    |
| 0x402004  | Nekritická     | Overenie nabíjania<br>prostredníctvom OCPP<br>zlyhalo.<br>Stav LED svetiel: overovanie<br>bolo zamietnuté. | Skontrolujte, či ste použili správny overovací<br>prostriedok (karta RFID) a/alebo či je použité vozidlo<br>povolené pre nabíjačku.                                                                                                    |
| 0x402005  | Nekritická     | Nepodporovaná požiadavka<br>zo servera OCPP.                                                               | Nemá žiadny vplyv na aktívne alebo budúce nabíjacie relácie. Prípadne informujte podporu.                                                                                                    |
| 0x402006  | Nekritická     | Neznáme údaje zo serveru<br>OCPP.                                                                          | Nemá žiadny vplyv na aktívne alebo budúce nabíjacie relácie. Prípadne informujte podporu.                                                                                                    |
| 0x403000  | Nekritická     | Server pre aktualizácie<br>softvéru nie je dostupný.                                                       | Skontrolujte sieťové pripojenie nabíjačky, či je<br>správne pripojená k internetu. Znova spustite<br>aktualizáciu. Ak sa chyba zobrazí aj po opakovanom<br>pokuse, kontaktujte podporu.                                                                                                    |
| 0x403001  | Nekritická     | Sťahovanie softvéru sa<br>nepodarilo spustiť.                                                              | Skontrolujte sieťové pripojenie nabíjačky, či je<br>správne pripojená k internetu. Znova spustite<br>aktualizáciu. Ak sa chyba zobrazí aj po opakovanom<br>pokuse, kontaktujte podporu.                                                                                                    |

| Kód chyby | Kategória chýb | Typ chyby                                                                                                    | Nápravné opatrenie                                                                                                    |
|-----------|----------------|----------------------------------------------------------------------------------------------------|----------------------------------------------------------------------------------------------------|
| 0x403002  | Nekritická     | Počas sťahovania softvéru<br>vypršal čas.                                                                                      | Skontrolujte sieťové pripojenie nabíjačky, či je<br>správne pripojená k internetu. Znova spustite<br>aktualizáciu. Ak sa chyba zobrazí aj po opakovanom<br>pokuse, kontaktujte podporu.                                                                                                |
| 0x403003  | Nekritická     | Stiahnutý obrázok<br>softvéru je neplatný alebo<br>poškodený.                                                                  | Znova spustite aktualizáciu. Ak sa chyba zobrazí aj<br>po opakovanom pokuse, kontaktujte podporu.                                                                                                    |
| 0x403004  | Nekritická     | Chyba pri aktualizovaní<br>časti softvéru ovládača<br>komunikácie.                                                             | Znova spustite aktualizáciu. Ak sa chyba zobrazí aj<br>po opakovanom pokuse, kontaktujte podporu.                                                                                                    |
| 0x403006  | Nekritická     | Je vyžiadaný nepovolený<br>prechod softvéru na nižšiu<br>verziu.                                                               | Skontrolujte aktuálnu verziu softvéru nabíjačky<br>a porovnajte ju s verziami odporúčanými alebo<br>podporovanými výrobcom. Znova spustite<br>aktualizáciu. Ak sa chyba zobrazí aj po opakovanom<br>pokuse, kontaktujte podporu.                                                       |
| 0x500000  | Nekritická     | Svetelný senzor zlyhal.                                                                                                    | Reštartujte nabíjačku. Ak sa chyba zobrazí aj po<br>opakovanom reštarte, je zariadenie napriek tomu<br>možné naďalej používať. Svetelná intenzita LED<br>svetiel sa prípadne neprispôsobí jasu okolia.<br>V prípade potreby nastavte želaný jas manuálne<br>v konfigurácii nabíjačky.  |
| 0xFF0102  | Nekritická     | Zníženie nabíjacieho<br>prúdu z dôvodu vysokej<br>teploty (senzor na ovládači<br>napájania).                                   | Počítajte s dlhším trvaním nabíjania. Zaistite, aby<br>nebola teplota okolia príliš vysoká. Ak je nabíjačka<br>nainštalovaná na mieste, na ktorom je vystavená<br>priamemu slnečnému svetlu alebo na ktorom<br>nie je dostatočná cirkulácia vzduchu, môže dôjsť<br>k zvýšeniu teploty. |
| 0xFF0202  | Nekritická     | Zníženie nabíjacieho prúdu<br>z dôvodu vysokej teploty<br>(senzor na relé).                                                    | Počítajte s dlhším trvaním nabíjania. Zaistite, aby<br>nebola teplota okolia príliš vysoká. Ak je nabíjačka<br>nainštalovaná na mieste, na ktorom je vystavená<br>priamemu slnečnému svetlu alebo na ktorom<br>nie je dostatočná cirkulácia vzduchu, môže dôjsť<br>k zvýšeniu teploty. |
| 0xFF0302  | Nekritická     | Zníženie nabíjacieho<br>prúdu z dôvodu vysokej<br>teploty (senzor na vstupnej<br>ceste alebo na výstupe<br>záťažového relé 1). | Počítajte s dlhším trvaním nabíjania. Zaistite, aby<br>nebola teplota okolia príliš vysoká. Ak je nabíjačka<br>nainštalovaná na mieste, na ktorom je vystavená<br>priamemu slnečnému svetlu alebo na ktorom<br>nie je dostatočná cirkulácia vzduchu, môže dôjsť<br>k zvýšeniu teploty. |
| 0xFF0402  | Nekritická     | Zníženie nabíjacieho<br>prúdu z dôvodu vysokej<br>teploty (senzor na vstupnej<br>ceste alebo na výstupe<br>záťažového relé 2). | Počítajte s dlhším trvaním nabíjania. Zaistite, aby<br>nebola teplota okolia príliš vysoká. Ak je nabíjačka<br>nainštalovaná na mieste, na ktorom je vystavená<br>priamemu slnečnému svetlu alebo na ktorom<br>nie je dostatočná cirkulácia vzduchu, môže dôjsť<br>k zvýšeniu teploty. |
| 0xFF0902  | Nekritická     | Zníženie nabíjacieho<br>prúdu z dôvodu vysokej<br>teploty (senzor na ovládači<br>komunikácie).                                 | Počítajte s dlhším trvaním nabíjania. Zaistite, aby<br>nebola teplota okolia príliš vysoká. Ak je nabíjačka<br>nainštalovaná na mieste, na ktorom je vystavená<br>priamemu slnečnému svetlu alebo na ktorom<br>nie je dostatočná cirkulácia vzduchu, môže dôjsť<br>k zvýšeniu teploty. |
| 0xFF0903  | Nekritická     | Teplotný senzor na ovládači<br>komunikácie je mimo<br>platného rozsahu.                                                        | Reštartujte nabíjačku. Ak sa chyba zobrazí aj po<br>opakovanom reštarte, kontaktujte podporu.                                                                                                    |

#### 7.3 Uvedenie núdzových opatrení

Núdzové opatrenia smie uvádzať len certifikovaný a kvalifikovaný elektrikár.

#### Nebezpečenstvo

V prípade dotyku s časťami pod napätím vzniká bezprostredné nebezpečenstvo ohrozenia života v dôsledku úrazu elektrickým prúdom.

- V núdzových situáciách, pri riešení problémov a pri realizácii elektrických prác na nabíjačke dodržujte nasledujúce bezpečnostné pravidlá:
  - · Odpojte nabíjačku od napätia.
  - · Skontrolujte, či nie je prítomné napätie.
  - · Zaistite proti opätovnému spusteniu.
  - · Uzemnite a skratujte nabíjačku.
  - · Zakryte okolité časti pod napätím a zaistite nebezpečnú oblasť.

V prípade núdze, ak je nabíjačka alebo jej časti poškodené vodou alebo vandalizmom, postupujte nasledovne:

- Dodržte všetky bezpečnostné pravidlá vymenované vo výstražnom upozornení, aby sa zaistilo, že nie je prítomné napätie.
- 2. Kontaktujte podporu.

#### 8 Vyradenie z prevádzky

#### Výstraha

Nebezpečenstvo úrazu v prípade nedostatočnej kvalifikácie personálu.

Dôsledkom môžu byť vážne poranenia a hmotné škody.

 S nabíjačkou smie pracovať len zaškolený a patrične kvalifikovaný personál.

#### ! Výstraha

Nebezpečenstvo poranenia v dôsledku chybnej demontáže.

Chyby pri demontáži môžu viesť k situáciám ohrozenia života a spôsobiť značné hmotné škody.

Dodržte všetky pokyny týkajúce sa demontáže.

#### 8.1 Vyradenie nabíjačky z prevádzky

- Resetujte celú nabíjačku na výrobné nastavenia. Tým sa zo systému vymažú všetky osobné údaje a podľa okolností aj miestne záložné kópie.
- 2. V prípade potreby kontaktujte podporu.

#### 8.2 Demontáž nabíjačky

 Len certifikovaný a kvalifikovaný elektrikár smie demontovať nabíjačku.

#### Nebezpečenstvo

V prípade dotyku s časťami pod napätím vzniká bezprostredné nebezpečenstvo ohrozenia života v dôsledku úrazu elektrickým prúdom.

- V núdzových situáciách, pri riešení problémov a pri realizácii elektrických prác na nabíjačke dodržujte nasledujúce bezpečnostné pravidlá:
  - · Odpojte nabíjačku od napätia.
  - · Skontrolujte, či nie je prítomné napätie.
  - · Zaistite proti opätovnému spusteniu.
  - · Uzemnite a skratujte nabíjačku.
  - Zakryte okolité časti pod napätím a zaistite nebezpečnú oblasť.
- Dodržte všetky bezpečnostné pravidlá uvedené vo výstražnom upozornení, aby sa zaistilo, že nie je prítomné napätie.
- 2. Uvoľnite kryt a ozdobný panel.
- Odstráňte žily prívodného vedenia z pripojovacích svoriek.
- 4. Snímte nabíjačku z upevňovacích skrutiek.
- 5. Nabíjačku uskladnite alebo zlikvidujte.

#### 9 Príloha

#### 9.1 Právne informácie

© 2024 – Tento dokument obsahuje materiál, ktorý je majetkom spoločnosti Volkswagen Group Charging GmbH (Elli) a materiál, ktorý je majetkom spoločnosti eSystems MTG GmbH. Všetky práva vyhradené.

Tento dokument ako celok ani jeho časti sa nesmú v žiadnej forme ani žiadnym spôsobom meniť, reprodukovať, spracovávať alebo poskytovať tretím osobám bez predchádzajúceho písomného súhlasu spoločnosti Volkswagen Group Charging GmbH (Elli) alebo spoločnosti eSystems MTG GmbH.

#### Zhoda so zákonom o kalibrácii

Výrobca umiestňuje počas výroby plombu výrobcu na tú oblasť merača, ktorá je v zhode so zákonom o kalibrácii. Zaisťuje, aby bolo možné rozpoznať akúkoľvek manipuláciu s kabelážou alebo zabudovaným elektromerom. Počas obdobia používania nabíjačky sa nesmie odstrániť ani poškodiť plomba výrobcu.

Poškodenie plomby v súlade so zákonom o kalibrácii alebo poškodenie či odstránenie plomby používateľa ihneď zruší zhodu nabíjačky s kalibračným zákonom bez ohľadu na uplynutie zákonnej lehoty na kontroly v súlade so zákonom o kalibrácii.

Ak sa poruší plomba výrobcu, nová plomba sa nesmie umiestniť bez dohľadu kalibračného orgánu alebo jeho zástupcu.

• Dodržiavajte lehoty na kontroly elektromerov v súlade so zákonom o kalibrácii.

#### Vyhlásenie o ochrane osobných údajov

Na používanie nabíjačky je potrebné spracovanie vašich osobných údajov z našej strany. Informácie o spracovaní údajov, svojich právach ako dotknutej osoby a kontaktné údaje nájdete v našom vyhlásení o ochrane osobných údajov na adrese https://www.elli.eco/de/downloads alebo si ich môžete zobraziť cez QR kód.

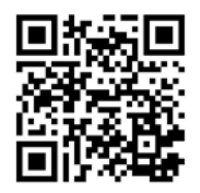

#### 9.2 Vlastnosti produktu

| CE                | Nabíjačka a priložené nabíjacie<br>karty boli výrobcom certifikované<br>označením CE a sú označené logom<br>CE. Príslušné vyhlásenia o zhode<br>sú dostupné na adrese<br>https://www.elli.eco/downloads/. |
|-------------------|----------------------------------------------------------------------------------------------------|
| RoHS<br>Compliant | Navíjačka a priložená nabíjacia karta<br>spĺňajú smernicu RoHS (smernica<br>2011/65/EÚ). Príslušné vyhlásenia<br>o zhode sú dostupné u výrobcu.                                                           |

#### 9.3 Skladovanie

- 1. Pred uskladnením vyčistite nabíjačku.
- 2. Nabíjačku skladujte v pôvodnom obale alebo v inom vhodnom obale na čistom a suchom mieste.
- 3. Dodržiavajte povolené teploty skladovania. Podrobné informácie k tejto téme nájdete v technickom údajovom hárku.

#### 9.4 Likvidácia

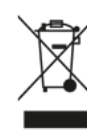

Zariadenie zlikvidujte v súlade s platnými miestnymi predpismi o likvidácii odpadov.

Elektrické a elektronické zariadenia sú označené symbolom preškrtnutého odpadkového koša. Ten poukazuje na skutočnosť, že takéto zariadenia sa po uplynutí životnosti musia zhromaždiť a zlikvidovať oddelene od bežného domového odpadu. Ako koncový používateľ máte zo zákona povinnosť likvidovať tieto zariadenia oddelene.

Elektrické a elektronické zariadenia možno bezplatne odovzdať v miestnych zberných dvoroch vo vašom okolí. Ich adresy môžete získať na mestskom alebo obecnom úrade.

Za vymazanie všetkých prípadných osobných údajov zo starého zariadenia zodpovedáte vy.

Ak vaše staré zariadenie obsahuje odnímateľné batérie, akumulátory alebo žiarovky, tieto pred likvidáciou zo zariadenia odstráňte a zlikvidujte oddelene.

Elektrické a elektronické zariadenia obsahujú látky, ktoré môžu mať potenciálne nebezpečný vplyv na životné prostredie a zdravie ľudí. Preto dbajte na správnu likvidáciu a vopred si overte opatrenia týkajúce sa predchádzania vzniku odpadu, ako napr. možnosť opravy či iného využitia, a uprednostnite možnosť opätovného použitia zariadení, ich obnovy, aktualizácie či výmeny jednotlivých komponentov pred úplnou likvidáciou, v záujme ochrany životného prostredia. V Nemecku: Povinnosť bezplatne prevziať staré zariadenia majú aj obchodníci s predajnou plochou na elektrické a elektronické zariadenia aspoň 400 metrov štvorcových, ako aj obchodníci s potravinami s celkovou predajnou plochou aspoň 800 metrov štvorcových, ak ponúkajú elektrické a elektronické zariadenia a umiestňujú ich na trh viackrát v kalendárnom roku alebo na trvalej báze. Pri predaji s použitím prostriedkov diaľkovej komunikácie sa za predajnú plochu maloobchodníka považujú všetky skladovacie a expedičné priestory.

Pri odovzdávaní nového elektrického alebo elektronického zariadenia konečnému používateľovi musia obchodníci bezplatne prevziať staré zariadenie rovnakého typu, ktoré plní v hlavných ohľadoch rovnaké funkcie ako nové zariadenie, v mieste odovzdania alebo v jeho bezprostrednej blízkosti.

Taktiež možno v maloobchodnej prevádzke alebo jej bezprostrednej blízkosti bezplatne odovzdať pre každý druh zariadenia až 3 staré zariadenia jedného druhu aj bez kúpy nového elektrického alebo elektronického zariadenia, ak vonkajšie rozmery týchto odovzdávaných zariadení neprekračujú 25 cm.

Informujte sa, či vo vašej krajine (mimo Nemecka) platia podobné predpisy.

Informácie vo vzťahu k plneniu "kvantitatívnych cieľov" (miera zberu a recyklácie) stanovených v § 10 ods. 3 nemeckého zákona o elektrických a elektronických zariadeniach (ElektroG) a § 22 ods. 1 ElektroG v Nemecku nájdete na adrese: https://www.bmuv.de/ themen/wasser-ressourcen-abfall/kreislaufwirtschaft/ statistiken/elektro-und-elektronikaltgeraete

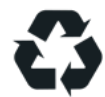

Recyklácia materiálov šetrí nerastné suroviny a energiu a vo veľkej miere prispieva k ochrane životného prostredia.

9 Príloha

#### 9.5 Glosár

| Skratky | Význam                                                        |
|---------|---------------------------------------------------------------|
| °C      | Stupeň Celzia                                                 |
| °F      | Stupeň Fahrenheita                                            |
| А       | Ampér                                                         |
| AC      | Striedavý prúd                                                |
| СОМ     | Softvér COM                                                   |
| СРО     | Prevádzkovateľ nabíjacej stanice,<br>Charging Point Operator  |
| DC      | Jednosmerný prúd                                              |
| DHCP    | Kommunikačný protokol, Dynamic<br>Host Configuration Protocol |
| ELS     | Snímač poruchy uzemnenia                                      |
| EMS     | Systém riadenia energie                                       |
| EVSE-ID | Identifikačné číslo, Electric Vehicle<br>Supply Equipment     |
| GHz     | Gigahertz                                                     |
| HEMS    | Systém riadenia energie<br>v domácnosti                       |
| Hz      | Hertz                                                         |
| ICCID   | Sieť identifikátorov kariet<br>integrovaných obvodov          |
| IMEI    | Medzinárodná identita mobilných<br>zariadení                  |
| IMSI    | ldentifikácia medzinárodného<br>mobilného účastníka           |
| IP      | Internetový protokol                                          |
| kW      | Kilowatt                                                      |
| LED     | Svetelná dióda                                                |
| LTE     | Long Term Evolution (dlhodobý<br>vývoj)                       |
| mA      | Miliampér                                                     |

| Skratky | Význam                                                                 |
|---------|------------------------------------------------------------------------|
| MID     | Smernica o meracích prístrojoch                                        |
| NFC     | Komunikácia v blízkej oblasti,<br>bezkontaktný prenos údajov           |
| OCPP    | Protokol otvoreného nabíjacieho<br>bodu                                |
| PIN     | Osobné identifikačné číslo                                             |
| PLC     | Komunikácia cez elektrické vedenie                                     |
| PSK     | Šifrovanie PSK                                                         |
| PUK     | Elektronický kľúč, osobný<br>odblokovací kľúč                          |
| PV      | Fotovoltika                                                            |
| PWR     | Softvér PWR                                                            |
| RFID    | Rádiofrekvenčná identifikácia                                          |
| SIM     | Modul identity predplatiteľa, čipová<br>karta                          |
| SoC     | Stav nabíjania batérie, stav nabíjania                                 |
| SSID    | Názov siete, identifikátor súpravy<br>služieb                          |
| TLS     | Zabezpečenie transportnej vrstvy                                       |
| UUID    | Štandardné identifikačné číslo,<br>univerzálny jedinečný identifikátor |
| V       | Volt                                                                   |
| V2G     | Pripojenie vozidla do siete                                            |
| WEP     | Šifrovací protokol, súkromie<br>ekvivalentné káblovému pripojeniu      |
| Wi-Fi   | Bezdrôtová miestna sieť                                                |
| WPA     | Chránený prístup k sieti Wi-Fi                                         |

9 Príloha

Distribúciu Škoda Charger zabezpečuje **Elli – a brand of the Volkswagen Group** Volkswagen Group Charging GmbH Karl-Liebknecht-Str. 32 10178 Berlin Germany

www.elli.eco

#### Zákaznícka podpora

https://www.elli.eco/en/contact

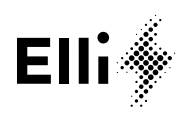